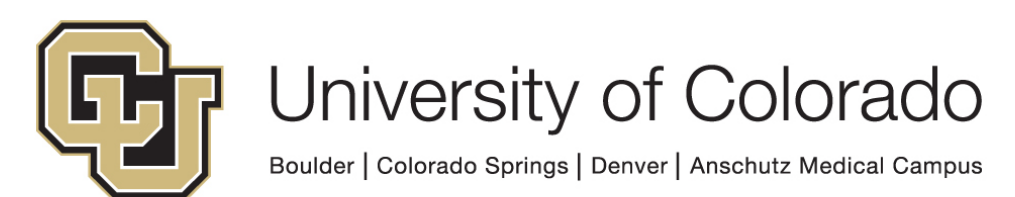

#### **EMPLOYEE SERVICES**

#### **HRMS** Training Course

# **HRMS Reports and Reviews**

Employee Services www.cu.edu/es 303-860-4200

### **Overview of Reviews and Reports**

- Reviews and Reports Resources
- Finding Review and Report Pages
- Review pages Quick reference
- Identify helpful review pages
- Dispelling reporting myths
- HRMS Reporting
- Which reports to run: Why and When

## **Reviews and Reports**

### In HRMS :

Designed for quick reference within tasks

- Auditing
- Funding and Suspense
- Job Information
- Payroll and Time Collection
- Personal Information
- Position
- Recruiting
- Training

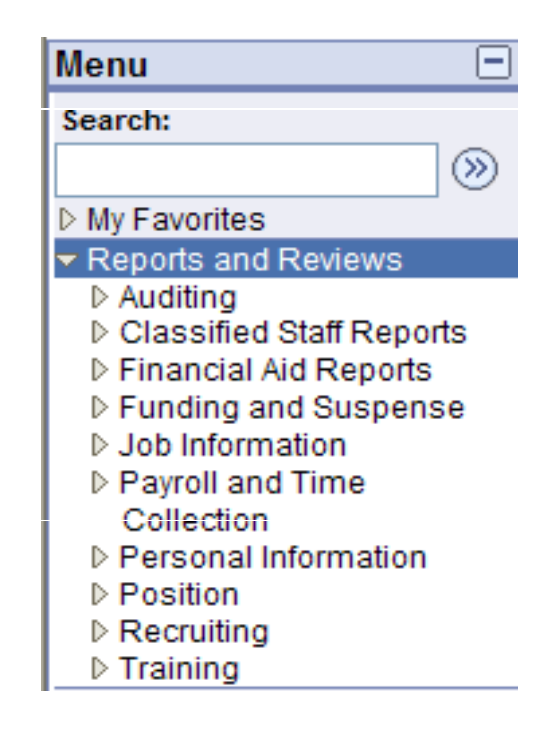

### **Finding Review and Report Pages**

• Simple as 1, 2, 3

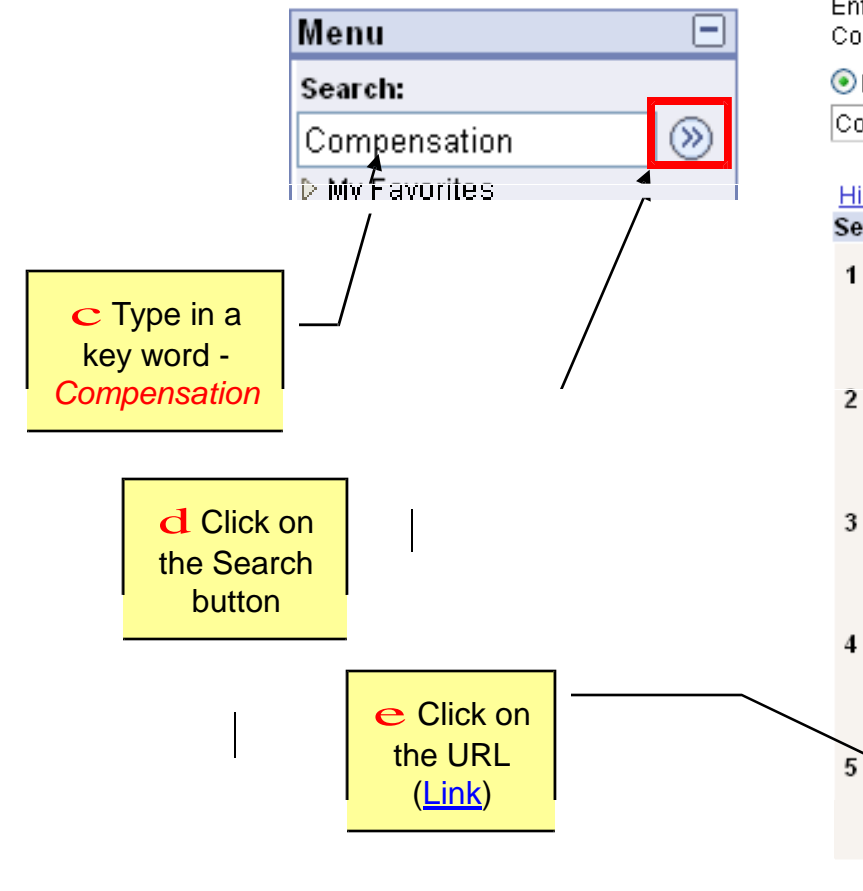

#### Search

Enter search keywords separated by a space. Use quotes for any phrases. For example: Countries 'United States'

Find

Search Within Results

New Search
 Compensation

Customize Settings

#### <u>Hide Summaries</u>

Search Results

#### <u>Job Data</u>

Enter job information including work location and compensation details. Home>Workforce Administration>Job Information>Job Data

#### 2 Job Summary

Displays job information and compensation rates for an employee. Home>Workforce Administration>Job Information>Review Job Information>Job Summary

3 Job Summary

Displays job information and compensation rates for an employee. Home>Reports and Reviews>Job Information>Job Summary

Time Entry Audit Report

Report time entries with rate or compensation overrides. Home>Workforce Administration>Workforce Reports>Time Entry Audit Report

Employee Compensation

#### Employee Compensation

Home>Reports and Reviews>Payroll and Time Collection>Employee Compensation

### **Reviews and Reports**

• Which format is the report? PDF and CSV are the main formats used

#### **Process Scheduler Request**

| User ID:                                                                              | T_PPL                                    |                        | Run Cont                | rol ID: ma               |                       |                                                   |                              |
|---------------------------------------------------------------------------------------|------------------------------------------|------------------------|-------------------------|--------------------------|-----------------------|---------------------------------------------------|------------------------------|
| Server Name:<br>Recurrence:<br>Time Zone:                                             |                                          | Run Date:<br>Run Time: | 03/06/2007<br>8:44:46AM | )<br>                    | Reset to Currer       | nt Date/Time                                      |                              |
| Process List       Select     Descrip       Image: Colspan="2">Empl Jo       OK     C | uon<br>ob Data - Fund Dist Hist<br>ancel | Process<br>PER501      | Name P<br>CU S          | occess Type<br>QR Report | e <u>*1vpe</u><br>Web | PDF<br>CSV<br>HP<br>HTM<br>LP<br>PDF<br>PS<br>SPF | Distribution<br>Distribution |

5

## **Review Pages: Quick Reference Tool**

- Easy access to data
- Specific Data Search one position, an employee, a job code series

#### **Paycheck Distribution**

Enter any information you have and click Search. Leave fields blank for a list of all values.

| Find an Existing Va  | lue               |                             |
|----------------------|-------------------|-----------------------------|
| Company:             | begins with       | ✓                           |
| Pay Group:           | begins with       | ✓ Q                         |
| Pay Period End Date: | = 🗸               | 0                           |
| Off Cycle ?          |                   |                             |
| Page #:              | - *               | Q                           |
| Line #:              |                   | Q                           |
| Paycheck Number:     |                   |                             |
| EmpliD:              | begins with       | ✓                           |
| Name:                | begins with       | ✓                           |
|                      |                   |                             |
| Search Clea          | r <u>Basic Se</u> | arch 📲 Save Search Criteria |

## **HRMS Review Pages**

- Paycheck Distribution
- Position Data Summary
- Job Summary
- Position Funding History
- Search for Matching Persons
- Job List
- Leave Accruals
- Review Training Summary/Student Training Summary

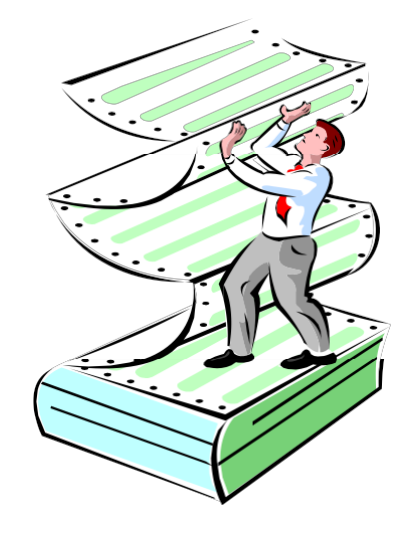

### **Review Pages: Paycheck Distribution**

{ Paheck Distribution \\_

| Emt>IID:                         | Name:               |                          |                      | Check#: 1467673               | Off Cycle ?                     |
|----------------------------------|---------------------|--------------------------|----------------------|-------------------------------|---------------------------------|
| Pay Grout>:                      | BW Pay End Date:    | 10/0912004 Comp          | pany: CU             | Page: 1651                    | Line: 3                         |
| ▼ Earnings                       |                     |                          | _                    | View 1 First 🗹 1-3 of 3 🕨     | Last                            |
| Earnings: 328.06                 | Earnings Code       | : CWS College            | WS                   |                               |                                 |
| Amount                           | Speedtype Account   | ournal ID – Journal Date | Status Fund Option   | Earns Begin Eams End          | Position Job Code Reg/Ten       |
| 119.76                           | 13023314 407700 6   | AY0000392 10/22/2004     | G Override           | 0912612004 10109/2004         | 00631298 4105 T                 |
| 208.30                           | 13023314            | 2 1012212004             | G Override           | 1010112004 10109/2004 10216   | 00654190 4103 T                 |
| Earnings: 0.00                   |                     | STDTHF                   | RLY                  |                               |                                 |
| *                                | Speedtype Account   | ournal ID JournalDate    | Status Fund Option   | Earns Begin Earns End HRDe    | t Position Job Code Reg/Ten     |
| 0.00                             |                     | 2 101 221 2004           | G Override           | 0912612004 10109/2004 10112   | 00631298 4105 T                 |
| 0.00                             |                     | 2 1012212004             | G Override           | 1010112004 10109/2004 10216   | 00654190 4103 T                 |
| Earnings: 140.44                 |                     | WKSTD                    | Y EMP                |                               |                                 |
|                                  | Speedtype Account   | ournal ID JournalDate    | Status Fund Option   | Earns Begin Eams End HRDep    | xt Position Job Code Reg/⊺en    |
| 51.24                            |                     | 2 1012212004             | G Actua              | 0912612004 10109/2004 10112   | 00631298 4105 T                 |
| 89.20                            |                     | 2 1012212004             | G Actua              | 1010112004 10109/2004 10216   | 00654190 4103 T                 |
| ,Deductions                      |                     |                          |                      | View 01 F rst [i) 1 of 1      | _ast                            |
| DodAmt: 00                       | DT                  |                          |                      |                               |                                 |
| Amount<br>0.00                   | St⊳eedYJ)e Accoum J | lournaliD JournalDate    | Status Fund Ot>ton   | Earns Begin Eams End HR Dep   | t Position Job Code RegHemp     |
| ,TiiXes                          |                     |                          |                      | View All First [i] 1 of 1     | Last                            |
| Tax AnII:,9.00c<br>Amoum<br>u.uu |                     | ournaiiD JournalDate     | Status Fund Ot>ton E | Earns Begin Earns End HR Det> | t Position Job Code Reg/Temt> I |

## **Search for a Matching Persons**

| Menu 🖃                                                                                                    |            |                |                                                                 |
|----------------------------------------------------------------------------------------------------|------------|----------------|-----------------------------------------------------------------|
| Search:                                                                                                    | Add Person |                |                                                                 |
| <ul> <li>▷ My Favorites</li> <li>▷ Reports and Reviews</li> <li>▷ Recruiting</li> <li>▽ Workforce Administration</li> </ul> | · · ·      |                |                                                                 |
|                                                                                                    | Person ID: | NEW            | Search for Matching Persons                                     |
| <ul> <li>Organizational<br/>Relationships</li> </ul>                                                                        |            | Add the Person |                                                                 |
| ▷ Personal Relationships ▷ Citizenship > Add a Person                                                                       |            |                | Workforce Administration                                        |
|                                                                                                    |            |                | ▷ Biographical ▷ Organizational                                 |
|                                                                                                    |            |                | Relationships                                                   |
| Click on:                                                                                                    |            |                | <ul> <li>Personal Relationships</li> <li>Citizenship</li> </ul> |
| Search for Matching                                                                                                    |            |                | – <u>Add a Person</u><br>– <u>Modify a Person</u>               |
| F EISOIIS                                                                                                    |            |                | <u>Percen Organizational</u><br><u>Summary</u>                  |
|                                                                                                    |            |                | <ul> <li><u>Search for Matching</u></li> <li>Persons</li> </ul> |
| I.                                                                                                    |            |                | D Job Information N Reprint CLI                                 |
|                                                                                                    |            |                | D Workforce Reports                                             |
|                                                                                                    |            |                | V VOUNEUAANNU                                                   |

## **Search for a Matching Person**

| Search Parameter: ADHOC_CU  | ADHOC_CU1                 |                  |                |                                                    |
|-----------------------------|---------------------------|------------------|----------------|----------------------------------------------------|
| Search Result Rule          |                           |                  |                |                                                    |
| Search Result Code: ADHOC   | RES_CU Q Adhoc Results CU | Search Clear All | Carry ID Reset |                                                    |
| Search Criteria             |                           |                  |                |                                                    |
| Search Fields<br>First Name | Operand Value Begins With |                  | ٩              | 1                                                  |
| Middle Name                 | Begins With 💌             |                  | ٩              | Enter Available<br>Criteria:<br>First Name         |
| Last Name                   | Begins With 💌             |                  | Q              | Middle Name<br>Last Name                           |
| Date of Birth               | Equals 🗸 🚺                |                  |                | Date of Birth<br>National ID (SSN)<br>Click Search |
| National Id                 | Begins With 💌             |                  | ٩              | Ι                                                  |

Fields are case sensitive. Using less criteria to pull in a larger result list is often more useful than narrowing the results too much. Use care when searching by National ID --- you will exclude any POI results that do not have SSN entries.

### Search for a Matching Person Results

#### Search Results

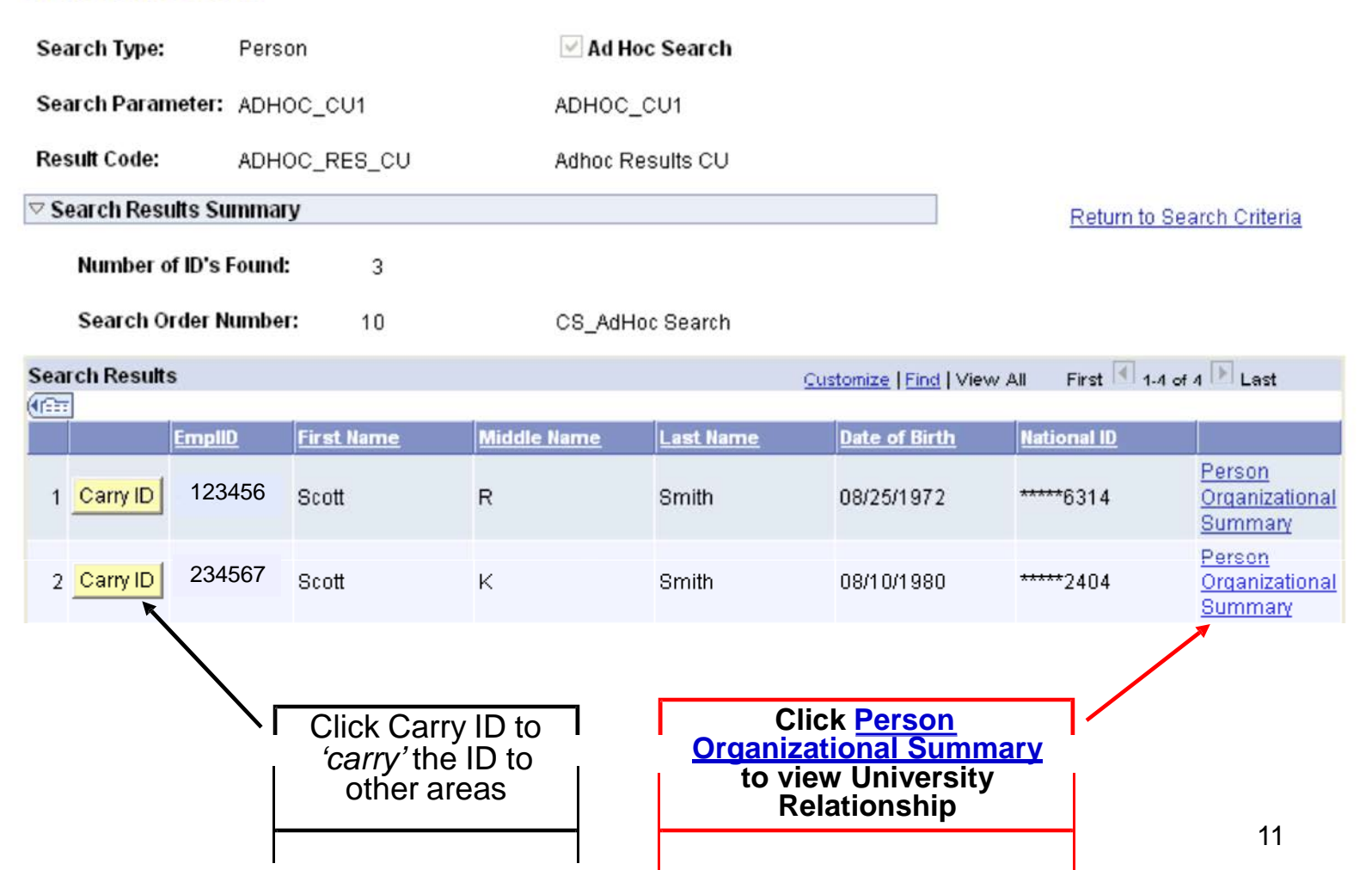

#### **Job List Review**

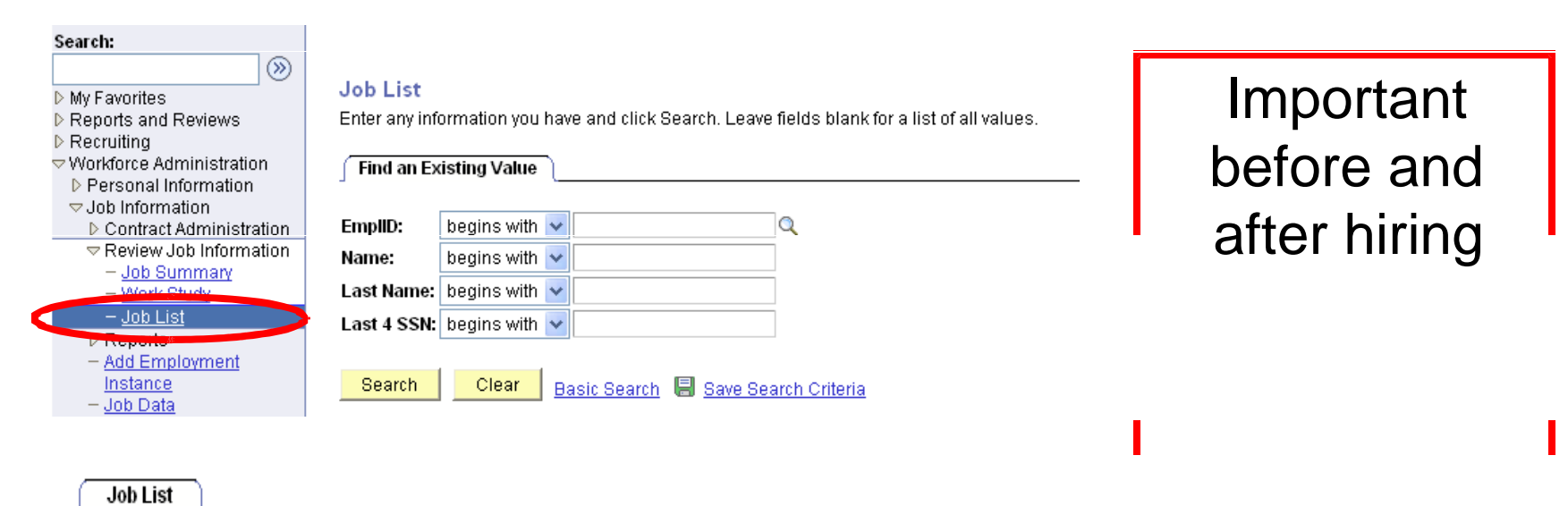

|                        |                 |                    |                              |                     |              |                  |            |                   |                                 |               | Customize   Find   View All   🛗 | First 🔳             | 1-4 of 4 🕨 Last |
|------------------------|-----------------|--------------------|------------------------------|---------------------|--------------|------------------|------------|-------------------|---------------------------------|---------------|---------------------------------|---------------------|-----------------|
| <u>Rcd</u><br><u>#</u> | <u>Eff Date</u> | <u>Job</u><br>Code | <u>Description</u>           | <u>Reg/</u><br>Temp | <u>%Time</u> | <u>Pay Group</u> | <u>FTE</u> | <u>Pay Status</u> | <u>Appoint</u><br><u>End Dt</u> | <u>DeptID</u> | Description                     | <u>Comp</u><br>Freq | Position        |
| (                      | 08/13/2006      | 4106               | Student Asst VI              | Т                   | 2.50         | MON              | 0.100000   | A                 | 05/05/2007                      | 10247         | British Studies                 | Н                   | 00672965        |
| 1                      | 08/13/2006      | 4106               | Student Asst VI              | Т                   | 2.50         | BW               | 0.100000   | Т                 | 08/12/2006                      | 10247         | British Studies                 | Н                   | 00667829        |
| 2                      | 2 09/01/2006    | 1503               | Grad Part-Time<br>Instructor | Т                   | 25.00        | MON              | 0.200000   | A                 | 05/31/2007                      | 10723         | Pgm for Writing and Rhetoric    | М                   | 00602029        |
| 3                      | 8 09/01/2006    | 3205               | Student Stipend              | R                   | 100.00       | MON              |            | A                 | 05/31/2007                      | 10126         | Center for Humanities&Arts      | М                   | 00628495        |

Return to Search

### **Review Training Summary**

#### **Review Training Summary**

Student Training Summary

Enter any information you have and click Search. Leave fields blank for a list of all values.

| Find an Existing V | Find an Existing Value |   |  |   |  |  |  |
|--------------------|------------------------|---|--|---|--|--|--|
|                    |                        |   |  |   |  |  |  |
| EmpliD:            | begins with            | ~ |  |   |  |  |  |
| Name:              | begins with            | ~ |  |   |  |  |  |
| Last Name:         | begins with            | ~ |  |   |  |  |  |
| Home Department:   | begins with            | ~ |  | Q |  |  |  |
| Last 4 SSN:        | begins with            | ~ |  |   |  |  |  |
| Category Code:     | begins with            | Y |  | Q |  |  |  |
| Subcategory Code:  | begins with            | ~ |  | ۹ |  |  |  |
|                    |                        |   |  |   |  |  |  |

Search Clear Basic Search 🗐 Save Search Criteria

No row level security

| Student II    |                                |           |               |            |                     |                           |
|---------------|--------------------------------|-----------|---------------|------------|---------------------|---------------------------|
| Coyote, Wi    | le E                           |           | Emplid:       | 117858     |                     |                           |
| Category      | Code Q Subcategory Code        | Q         | View All      |            |                     |                           |
| Training Su   | immary                         |           |               | Customize  | Find   View All   🛗 | First 🛃 1-12 of 41 🕨 Last |
| <u>Course</u> | Title                          | Session # | Training Date | Attendance | Grade Category Co   | de Subcategory Code       |
| B10009        | FLSA-PPL                       | 0002      | 07/19/2006    | Completed  | в                   | 1                         |
| B10015        | Hire WkStudy/Hrly Students-PPL | 0002      | 07/12/2006    | Completed  | B                   | 1                         |
| B10016        | Family Medical Leave Admin-PPL | 0001      | 06/19/2006    | Completed  | B                   | 1                         |
| B10012        | Compensation Class Stf-PPL     | 0002      | 05/28/2008    | Completed  | Ð                   | 1                         |
| C00020        | Workers' Comp OJI-PPL          | 0002      | 05/23/2006    | Completed  | С                   | 0                         |
| B10017        | Interwys, Ref Cks, Hiring-PPL  | 0001      | 05/18/2006    | Completed  | в                   | 1                         |
| B10011        | Interv Hiring & Selection-PPL  | 0002      | 05/09/2006    | Completed  | Ð                   | 1                         |
| B10013        | Class Stf HRMS Processes-PPL   | 0002      | 04/11/2008    | Completed  | B                   | 1                         |
| A00037        | EarnCode/Ing&Rpt-HRMS-UCB-PPL  | 0001      | 04/06/2006    | Completed  | А                   | 0                         |
| B10010        | PDQ-PPL                        | 0001      | 11/17/2005    | Completed  | в                   | 1                         |

## From Review...

- Review pages provide:
- "Snapshot" easy access to data
- Production database real time data
- Specific Data Search one employee, one position, one job code series
- More limited parameters than reports

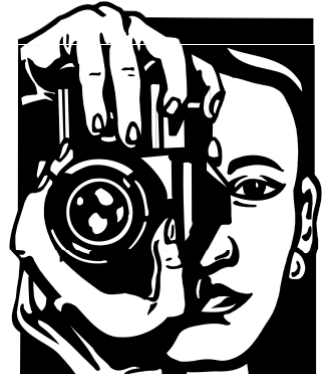

## To Reporting...

Tracking data

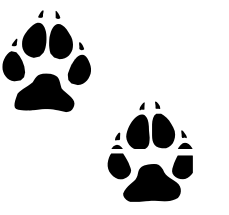

- Multiple parameter options
- Capture large amount of data
- May be dependent upon Payroll Processing
- Formatting and printing capability

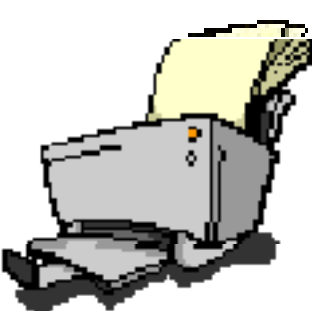

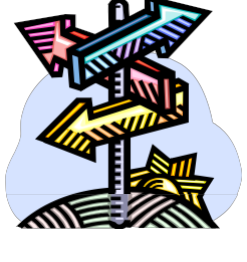

## **Reporting Myths**

I must add a new Run Control ID for each report I run.

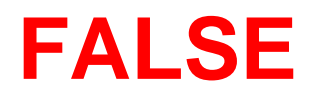

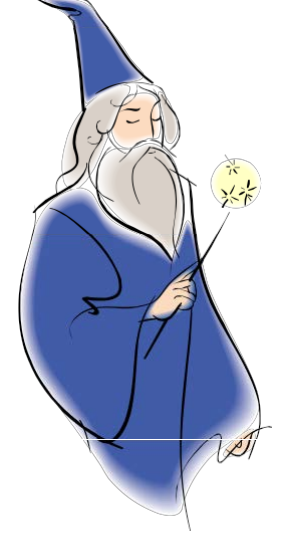

HRMS is designed to use the same Run Control ID for each report. However, there is the ability to add multiple Run Control IDs as needed.

## Reporting Myths – Run Control IDs Example: If responsible for two Department IDs, set up one for each Department

| Suspense Reports                                                                                                    | Suspense Reports                                                                                                    |
|----------------------------------------------------------------------------------------------------|----------------------------------------------------------------------------------------------------|
| Run Control ID: ASFC Report Manager F                                                                                                    | Run Control ID: ASP Report Manage                                                                                             |
| Report Request Parameters         Campus:       Q         OR       OR         DeptilD:       10156       Q       A&S Faculty Council                                                                                                    | Report Request Parameters         Campus:       Q         OR       OR         DeptID:       10155       Q       A&S Personnel |
| Date Range         From Date:         Image: Image: | Date Range<br>From Date: 11                                                                                                   |

Note: Run Control IDs may also be numeric values

### **Reporting Myths – Accessing Reports**

I must run a new report each time I want to view data.

#### FALSE

System allows users to access reports run in the last 90 days.

## **Reporting Myths – Retrieving Reports**

- Retrieve reports run in the last 90 days
- Click on the Report Name (Description)

| Menu 🖃                                                                        | List            |              | Explorer           | Administra         | tion Archives  |                          |                    |               |                |
|-------------------------------------------------------------------------------|-----------------|--------------|--------------------|--------------------|----------------|--------------------------|--------------------|---------------|----------------|
| Search:                                                                       | View Rep        | orts Foi     | r                  |                    |                | 1                        |                    |               |                |
|                                                                               | User ID:        | R            | 00980T             | Type:              |                | 🔽 Last: 16               | 5 Days             | 🖌 Re          | fresh          |
| My Favorites                                                                  | Status:         |              |                    | Folder:            |                | Manual Instance:         |                    | to:           |                |
| <ul> <li>Reports and Reviews</li> <li>Recruiting</li> </ul>                   | Report Lis      | st           |                    |                    | Cust           | omize   Find   View All  | First              | 1-6 of        | 6 🖸 Last       |
| Workforce Administration     Benefits                                         | <u>Select</u>   | Report<br>ID | t Prcs<br>Instance | <u>Description</u> |                | Request Date/Time        | <u>Format</u>      | <u>Status</u> | <u>Details</u> |
| D Compensation                                                                |                 | 1519         | 3205               | Payroll Regist     | er Acct Report | 03/07/2007<br>10:11:06AM | Acrobat<br>(*.pdf) | Posted        | <u>Details</u> |
| Payroll for North America     Werlferee Development                           |                 | 1364         | 2762               | Payroll Regist     | er             | 03/05/2007<br>1:07:47PM  | Acrobat<br>(*.pdf) | Posted        | <u>Details</u> |
| <ul> <li>Organizational Development</li> <li>Setematical Accession</li> </ul> |                 | 1363         | 2761               | Position Statu     | s Report       | 03/05/2007<br>12:51:09PM | Acrobat<br>(*.pdf) | Posted        | <u>Details</u> |
| Enterprise Learning     Workforce Monitoring                                  |                 | 1362         | 2760               | PAY060CU           |                | 03/05/2007<br>12:41:56PM | Acrobat<br>(*.pdf) | Posted        | <u>Details</u> |
| ▷ Set Up HRMS ▷ Tree Manager                                                  |                 | 1361         | 2759               | Campus Box         | Table          | 03/05/2007<br>12:40:23PM | Acrobat<br>(*.pdf) | Posted        | <u>Details</u> |
| Reporting Tools – Report Manager                                              |                 | 1360         | 2758               | Employee Birt      | <u>hdays</u>   | 03/05/2007<br>12:39:55PM | Acrobat<br>(*.pdf) | Posted        | <u>Details</u> |
| ─ Process Monitor ▷ PeopleTools                                               | ⊠ <u>Select</u> | All          | Desele             | ect All            |                |                          |                    |               |                |

Delete Click the delete button to delete the selected report(s)

## **Reporting in PeopleSoft HRMS**

#### Be aware of parameter selections

| Menu 🖃                                                    |                                                               |
|-----------------------------------------------------------|---------------------------------------------------------------|
| Search:                                                   |                                                               |
|                                                           |                                                               |
| N My Fayeritae                                            | Job Status Report                                             |
| Departs and Deviews                                       | , . <u> </u>                                                  |
| <ul> <li>Reports and Reviews</li> <li>Auditing</li> </ul> | Run                                                           |
| Multing Eucling and Successor                             | Run Control ID: kew3 Report Manager Process Monitor           |
| V Funding and Suspense                                    |                                                               |
| ✓ Job Information<br>Deposite with No.                    | Report Request Parameters                                     |
| - Benefits with No                                        | Report Request Parameters                                     |
| Earnings                                                  |                                                               |
| - Contract Pay                                            |                                                               |
| - Employees on Leave of                                   | Campus:                                                       |
| Absence                                                   | Job Code.                                                     |
| - End Of Appointment                                      | Dentity 20152 (I sour black for all designments) As Of Detail |
| - Job Status                                              | Deptid: 20153 (Leave blank for all departments) As Of Date:   |
| - Personnel Actions                                       |                                                               |
| - Personnel Actions                                       | Job Status                                                    |
| History                                                   | Approved Rejected All Statuses                                |
| - Personnel Roster                                        |                                                               |
| - Salary History by                                       | O Proposed O No Action Taken                                  |
| Department                                                |                                                               |
| - Salary History by                                       |                                                               |
| Employee                                                  | Jobcode Series (leave blank for all):                         |
| <ul> <li><u>Temporary Employees</u></li> </ul>            |                                                               |
| - Job List                                                | ✓ ± –                                                         |
| – <u>Job Summary</u>                                      |                                                               |
| - Work Study                                              |                                                               |
| - Leave Accrual Summary                                   |                                                               |
| - Department Org Report                                   | El Sava O Detura to Search El Natifu                          |
| <ul> <li>Background Check</li> </ul>                      |                                                               |
| Report                                                    |                                                               |
| - Leave Taken                                             |                                                               |
| - PPL Search                                              |                                                               |

20

## **Reporting in PeopleSoft HRMS**

Important to set date parameters for the shortest time frame possible

| University <sub>of</sub><br>Colorado                      |                                                                                   |
|-----------------------------------------------------------|-----------------------------------------------------------------------------------|
| Menu 🖃                                                    |                                                                                   |
| Search:                                                   |                                                                                   |
|                                                           |                                                                                   |
| N Mu Fouguitae                                            | Runctl Pay060cu                                                                   |
| ▷ Imy Favorites                                           |                                                                                   |
| <ul> <li>Reports and Reviews</li> <li>Auditing</li> </ul> | Due                                                                               |
| Classified Staff Reports                                  | Run Control ID: test Report Manager Process Monitor                               |
| Einancial Aid Reports                                     |                                                                                   |
| Funding and Suspense                                      |                                                                                   |
| ▷ Job Information                                         | Report options                                                                    |
|                                                           |                                                                                   |
| Collection                                                | DeptID: 20061 Q SOM-Barbara Davis Center                                          |
| – <u>Employee</u>                                         |                                                                                   |
| <u>Compensation</u>                                       |                                                                                   |
| <ul> <li>Leave Accrual</li> </ul>                         | EmpliD:                                                                           |
| - <u>Leave Balance - Termed</u>                           | Nete: Leaving Dept/D and Empl/D blank will print all amplevage in all departments |
|                                                           | Note. Leaving Depud and Empiro blank winprint an employees in an departments      |
| - <u>Ovenime</u><br>- Poyroll Pedictor                    | Sort Options Report options                                                       |
| - Payroll Register                                        |                                                                                   |
| Accounting                                                | C Emplid Pay End Dates Between 10/01/2006 3 and 10/31/2006 3                      |
| - Time Entry                                              | 💿 Employee Last Name                                                              |
| - Time Entry (1 TimePay)                                  | Show Terminated Employees                                                         |
| - Time Entry Archive                                      | Pay Group: Q (Leave blank for all paygroups)                                      |
| - Time Entry Archive (1                                   |                                                                                   |
| <u>TimePay)</u>                                           |                                                                                   |
| - Employee                                                |                                                                                   |
| Compensation History                                      |                                                                                   |
| Personal Information Non-ition                            | Save Return to Search Notify                                                      |
| N Postuling                                               |                                                                                   |

## **Reporting in PeopleSoft HRMS**

Employee Compensation Report can be used to calculate earnings for the 3/9<sup>ths</sup> rule

| Menu 🖃                                                                                                    |   |                            |                                                         |
|----------------------------------------------------------------------------------------------------|---|----------------------------|---------------------------------------------------------|
| Search:                                                                                                    | ^ |                            |                                                         |
| (»)                                                                                                    |   |                            |                                                         |
| My Favorites                                                                                                    |   | Runctl Pay060cu            |                                                         |
| Reports and Reviews                                                                                                    |   |                            |                                                         |
| ▷ Auditing                                                                                                    |   | Run Control ID: alk        | Report Manager - Broose Maniter - Run                   |
| Classified Staff Reports                                                                                                    |   | Run Control D. Cik         | Report Manager Process Monitor                          |
| Financial Aid Reports                                                                                                    |   |                            |                                                         |
| Funding and Suspense                                                                                                    |   |                            |                                                         |
| D Job Information                                                                                                    | - | Report options             |                                                         |
| Payroll and Time     Original     Original     O |   |                            |                                                         |
| Collection                                                                                                    |   | DeptID: 51000 Q            | Payroll & Benefit Services                              |
| - Employee                                                                                                    | - | OR                         |                                                         |
| - Leave Accrual                                                                                                    |   | EmpliD:                    | 2                                                       |
| - Leave Balance - Termed                                                                                                    |   | cmpilo.                    |                                                         |
| FF                                                                                                    |   | Note: Leaving DeptID and E | mpIID blank will print all employees in all departments |
| – Overtime                                                                                                    |   |                            |                                                         |
| - Payroll Register                                                                                                    |   | Sort Options               | Report options                                          |
| - Payroll Register                                                                                                    |   | CEmplid                    | Ray End Dates Returner 01/01/2006 5 and 12/21/2006 5    |
| Accounting                                                                                                    |   | Emplid                     |                                                         |
| <ul> <li><u>Time Entry</u></li> </ul>                                                                                                    |   | C Employee Last Name       | Show Terminated Employees                               |
| - Time Entry (1 TimePay)                                                                                                    |   |                            |                                                         |
| - <u>Time Entry Archive</u>                                                                                                    |   |                            | Pay Group: Q (Leave blank for all paygroups)            |
| <ul> <li>Time Entry Archive (1)</li> </ul>                                                                                                    |   |                            |                                                         |

## **Utilizing the Payroll Calendar**

Gray Days: HRMS Production is unavailable for transactions
Reports Related to Payroll Dates: Sample Calendar (next slide)

| MONDAY                                                                                    | TUESDAY                                                                                      | WEDNESDAY                                                                                  | THURSDAY                                                                             | FRIDAY                                                                               | SATURDAY<br>SUNDAY                                                               |
|-------------------------------------------------------------------------------------------|----------------------------------------------------------------------------------------------|--------------------------------------------------------------------------------------------|--------------------------------------------------------------------------------------|--------------------------------------------------------------------------------------|----------------------------------------------------------------------------------|
|                                                                                           |                                                                                              |                                                                                            |                                                                                      |                                                                                      |                                                                                  |
|                                                                                           |                                                                                              |                                                                                            |                                                                                      |                                                                                      | 1                                                                                |
| 2<br><u>Run Payroll Register Report</u><br>BW PPE 2/21 (Pay Day 2/27)                     | 3                                                                                            | 4<br>Due to <u>PBS</u> @ 10am<br>• Check Stops<br>• Direct Deposit Pulls<br>BW Pay Day 3/6 | 5                                                                                    | 6<br>BW PAY DAY - PPE 2/21<br>(Pay ID 02/21/09)                                      | 7<br>BW Pay Period 2/22-3/7<br>Pay Period End (PPE) 3/7<br>(Pay ID 03/07/09)     |
|                                                                                           |                                                                                              |                                                                                            |                                                                                      |                                                                                      | õ                                                                                |
| 9<br>Due to <u>PBS @</u> 5pm<br>• Form W-4, Direct-Deposit<br>BW PPE 3/7                  | 10                                                                                           | 11<br><u>Approval Deadline @ 5pm</u><br>• Position, Funding, Job Data<br>BW PDE 3/7        | 12<br><u>Time Collection Close @ 5pm</u><br>BW PPE 3/7<br>UCP @ 5 pm                 | 13<br>Processing BW PPE 03/07/09                                                     | 14                                                                               |
| UCB (2, 5 pm<br>BW PPE 3/7<br>• Job Data & Position Data entered<br>for approval.         |                                                                                              |                                                                                            | MON PPE 3:31<br>• Job Data & Position Data entered<br>for approval.                  |                                                                                      | 15                                                                               |
| 16<br><u>Run Payroll Register Report</u><br>BW PPE 3/7 (Pay Day 3/20)<br>Due to PBS @ 5pm | 17<br><u>Time Collection Close @ 5pm</u><br>MON PPE 3/31<br><u>UCB @ 5 pm</u><br>BW PPE 3/21 | 10<br>Processing MON PPE 3/31/09<br>• HR Production Down<br>• HR Reporting Available       | 10<br>Processing MON PPE 3/31/09<br>• HR Production Down<br>• HR Reporting Available | 20<br>Processing MON PPE 3/31/09<br>• HR Production Down<br>• HR Reporting Available | 21<br>BW Pay Period 3/8 - 3/21<br>Pay Period End (PPE) 3/21<br>(Pay ID 03/21/09) |
| Form W-4, Direct-Deposit<br>MON PPE 3/31                                                  | <ul> <li>Job Data &amp; Position Data entered<br/>for approval.</li> </ul>                   | Due to PBS @ 10am<br>Check Stops<br>Advice Pulls                                           |                                                                                      | BW PAY DAY - PPE 3/7<br>(PayID 03/07/09)                                             | 22                                                                               |
| Approval Deadline @ 5pm<br>Position, Funding, Job Data<br>MON PPE 3/31                    |                                                                                              | BW Pay Day 3/20                                                                            |                                                                                      |                                                                                      |                                                                                  |
| 23<br><u>Run Payroll Register Report</u><br>MON PPE 3/31 (Pay Day 3/31)                   | 24<br>Approval Deadline @ 5pm<br>• Position, Funding, Job Data<br>BW PPE 3/21                | 25<br>Time Collection Close @ 5pm<br>BW PPE 3/21                                           | 26<br>Processing BW PPE 03/21/09<br>Due to PB\$ @ 10am                               | 27<br>Spring Break Holiday - Boulder<br>UCB closed<br>PBS closed                     | 28                                                                               |
| Due to <u>PBS @</u> 5pm<br>• Form W-4. Direct-Deposit<br>BW PPE 3/21                      |                                                                                              |                                                                                            | Check Stops     Advice Pulls MON Pay Day 3/31                                        |                                                                                      | 29                                                                               |
| 30<br><u>Run Payroll Register Report</u><br>BW PPE 3/21 (Pay Day 4/3)                     | 31<br>MON PAY DAY - PPE 3/31<br>(Pay ID 03/31/09)                                            |                                                                                            |                                                                                      |                                                                                      |                                                                                  |
|                                                                                           |                                                                                              |                                                                                            |                                                                                      |                                                                                      |                                                                                  |

MARCH 2009 - University of Colorado Payroll Calendar - BOULDER

GRAY DAYS -- SYSTEM IS UNAVAILABLE FOR HR TRANSACTIONS, PAYROLL EXPENSE TRANSFERS -- HR REPORTING IS AVAILABLE FOR REVIEW printed 3/3/0/2009 \*\*\* HANDDRAWN CHECK TRANSACTIONS CAN NOT BE COMPLETED DURING BW OR MON PAYROLL PROCESSING DAYS \*\*\*

## **Reporting Days Throughout the Month**

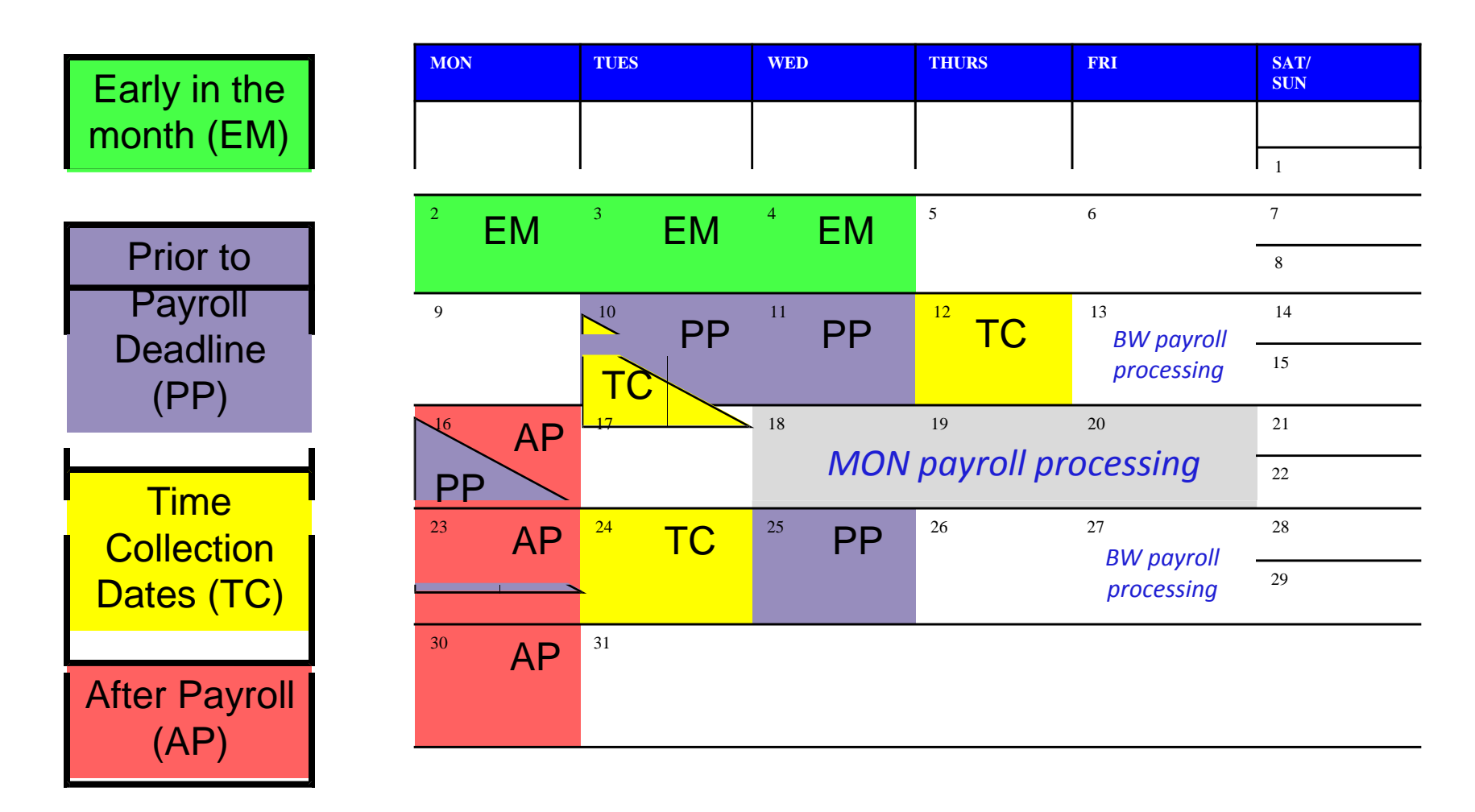

Always print current campus Payroll Calendar and note deadlines

# Early in the month (EM)

Within the first week -

- Summary Suspense Report
- Funding Dist Dept ID
- End of Appointment Report
- Employee Job Data-Fund Dist

| MON | TUES | WED | THURS | FRI | SAT/<br>SUN |
|-----|------|-----|-------|-----|-------------|
|     |      |     |       |     |             |
|     |      |     |       |     | 1           |
|     | 3    | 4   | 5     | 6   | 7           |
|     |      |     |       |     | 8           |
| 9   | 10   | 11  | 12    | 13  | 14          |
|     |      |     |       |     | 15          |
| 16  | 17   | 18  | 19    | 20  | 21          |
|     |      |     |       |     | 22          |
| 23  | 24   | 25  | 26    | 27  | 28          |
|     |      |     |       |     | 29          |
| 30  | 31   |     |       |     |             |

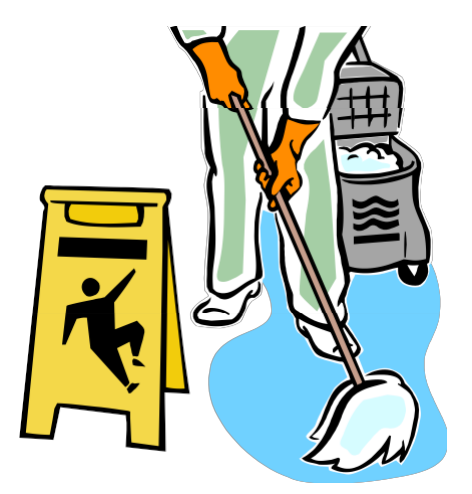

Clean up data and rerun reports to verify information is correct

#### **Suspense Report - Parameters**

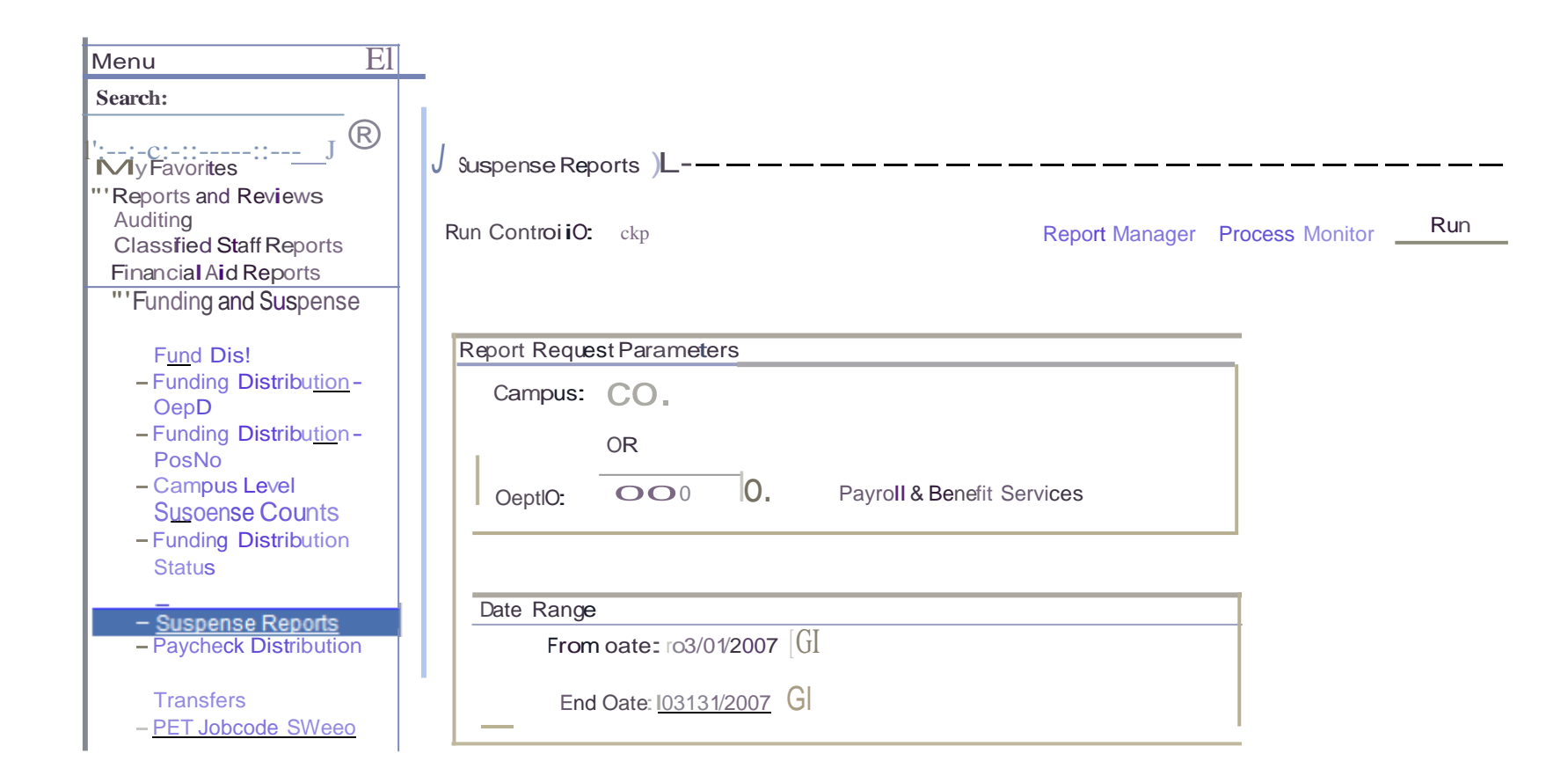

### **Suspense Report Process Scheduler**

#### Process Scheduler Request

| User                  | iO:                              | R00070 Run Controi iO: cKp |           |                           |                 |                   |                |   |                     |  |  |  |
|-----------------------|----------------------------------|----------------------------|-----------|---------------------------|-----------------|-------------------|----------------|---|---------------------|--|--|--|
| Serve<br>Recu<br>Time | er rJame:<br>Irrence:<br>2 Zone: | P-SUNX/                    | Run Date: | <u>\$ 1112</u><br>@:00:46 | 007 ]<br>PM J R | eset to Current I | DatefTime      |   |                     |  |  |  |
| Proce                 | ะรร เเริ                         |                            |           |                           |                 |                   |                | _ |                     |  |  |  |
| <u>Selec</u>          | t Descriptio                     | <u>n</u>                   | Proces    | <u>s Name</u>             | Process Type    | <u>*Type</u>      | <u>*Format</u> |   | Distribution        |  |  |  |
|                       | 1-Summar                         | y Suspense Report          | POS01     | 9CU                       | SQR Report      | Web               | V PDF          | ~ | Distribution        |  |  |  |
| 0                     | 2-Funding                        | Not Approved               | POS020    | )CU                       | SQR Report      | Web               | PDF            | * | <b>Distribution</b> |  |  |  |
| Ο                     | 4-No Curre                       | ent Funding                | POS022    | 2CU                       | SQR Report      | Web               | PDF            |   | Distribution        |  |  |  |
| 0                     | 5-Funding                        | End Dt < Appt End Dt       | POS023    | BCU                       | SQR Report      | Web               | PDF            |   | Distribution        |  |  |  |
| 0                     | G-Break in                       | Funding Oist               | P0302G    | CU                        | 3QR Report      | Web               | PDF            |   | Distribution        |  |  |  |
| ОК                    | Cano                             | el                         |           |                           |                 |                   |                |   |                     |  |  |  |

## **End of Appointment**

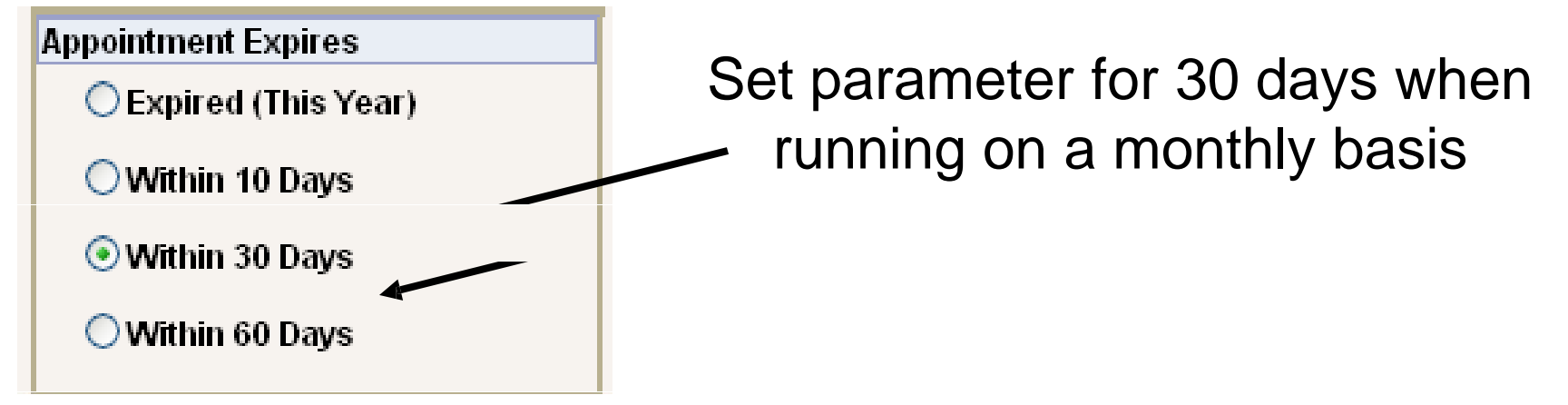

PeopleSoft END OF APPOINTMENT/CONTRACT

| EmplRcd# | <u>JobCode</u> | JobTitle                 | Position# | <u>Appoint/Contract</u><br><u>End Date</u> | Comp Freq. | <u>Remaining</u><br><u>Days</u> |
|----------|----------------|--------------------------|-----------|--------------------------------------------|------------|---------------------------------|
| 0        | G3J4IX         | State Service Trainee IV | 00657938  | 22-NOV-2005                                | н          | 19                              |
| 0        | G3A1IX         | Admin Assistant Int      | 00600731  | 22-NOV-2005                                | н          | 19                              |
| 0        | BICITX         | Accounting Technician I  | 00664970  | 17-NOV-2005                                | н          | 14                              |
| 0        | D8H1TX         | Security I               | 00636389  | 22-NOV-2005                                | н          | 19                              |
| 1        | G3J2IX         | State Service Trainee II | 00671170  | 07-NOV-2005                                | н          | 4                               |

# Prior to Payroll Deadline (PP)

Take campus payroll deadlines into account:

- Job Status
- Funding Distribution Status
- Position Status

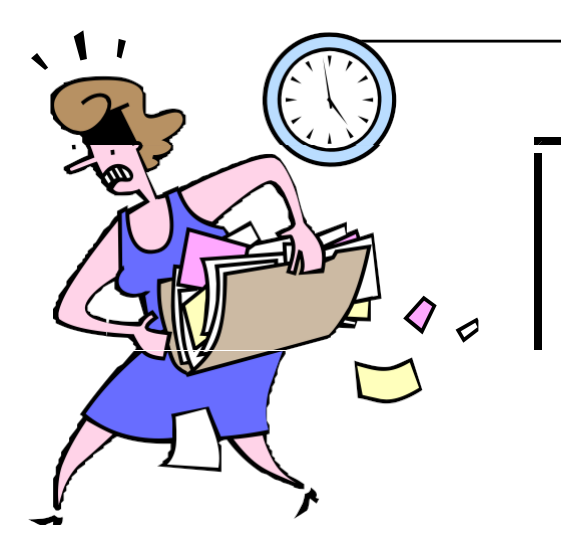

31

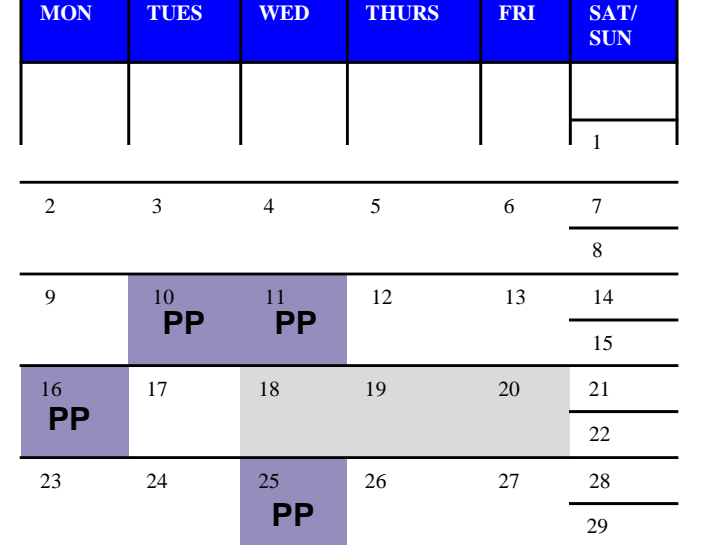

Avoid waiting until the last minute

## Job Status - Parameters

| Menu -                                           |   |                       |                                  |                         |                                                                                                    |              |
|--------------------------------------------------|---|-----------------------|----------------------------------|-------------------------|----------------------------------------------------------------------------------------------------|--------------|
| Classified Staff Reports                         | ~ |                       |                                  |                         |                                                                                                    |              |
| ▷ Financial Aid Reports                          |   |                       |                                  |                         |                                                                                                    |              |
| Funding and Suspense                             |   | Job Status Report     |                                  |                         |                                                                                                    |              |
| □ Job Information                                | - |                       |                                  |                         |                                                                                                    |              |
| <ul> <li>Action Reason Report</li> </ul>         |   |                       |                                  |                         |                                                                                                    | Run          |
| - Benefits with No                               | _ | Run Control ID: test  |                                  | <u>Report</u>           | <u>Manager</u> <u>Process Monitor</u>                                                                           | Run          |
| Earnings                                         |   |                       |                                  |                         |                                                                                                    |              |
| - Contract Pay                                   |   | Report Request Para   | meters                           |                         |                                                                                                    |              |
| - Employees on Leave of                          |   | rioport rioquoot r ar |                                  |                         |                                                                                                    |              |
| - End Of Appointment                             |   |                       |                                  |                         |                                                                                                    | Always set   |
| – Joh Status                                     |   | C                     |                                  |                         |                                                                                                    | / invayo oot |
| - Personnel Actions                              |   | Campus:               | Job Cod                          | ie: 🔍 🔍                 |                                                                                                    | last day o   |
| - Personnel Actions HSC                          |   |                       |                                  |                         | rest in the second second second second second second second second second second second second second second s |              |
| - Personnel Actions                              |   | DeptID: 20061         | 🔍 (Leave blar                    | nk for all departments) | As Of Date: 10/31/2006 📴 🚄                                                                                      | the month    |
| History                                          |   |                       |                                  |                         | -                                                                                                    |              |
| <ul> <li>Personnel Roster</li> </ul>             |   | Job Status            |                                  |                         |                                                                                                    |              |
| <ul> <li>Salary History by</li> </ul>            |   | Approved              | Rejected                         | O All Statuses          |                                                                                                    |              |
| Department                                       |   |                       | <b>O</b> ,                       |                         |                                                                                                    |              |
| - Salary History by                              |   | Proposed              | 🔘 No Action Tak                  | en                      |                                                                                                    |              |
| Employee<br>- Temporary Employees                |   |                       |                                  |                         |                                                                                                    |              |
| - Joh List                                       |   | Johanda Sarian (lag   | ve blenk for ell'u               |                         |                                                                                                    |              |
| - Job Summary                                    |   | Jobcode Series (lea   | ze blank for all):               |                         | Find First D 1 of 1 D Last                                                                                      |              |
| - Work Study                                     |   |                       |                                  | *                       | + -                                                                                                    |              |
| - Leave Accrual Summary                          |   |                       |                                  |                         |                                                                                                    |              |
| Payroll and Time                                 |   |                       |                                  |                         |                                                                                                    |              |
| Collection                                       |   | Clinical Facult       | - 1201-1299                      |                         |                                                                                                    |              |
| Personal Information                             |   | 🗐 Sav Exempt Profes   | sional 2101-2199                 |                         | E+ Add                                                                                                    | date/Display |
| ▷ Position                                       |   | Fellowships - 3       | 201 - 3299                       |                         |                                                                                                    |              |
| Recruiting                                       |   | High School 43        | 01-4399                          |                         |                                                                                                    |              |
| <ul> <li>Praining</li> <li>Decruiting</li> </ul> |   | Medical Reside        | nts 3101 - 3199                  |                         |                                                                                                    |              |
| Neuranny<br>Norkforce Administration             |   | Off Camp Work         | Study 4201-4299                  |                         |                                                                                                    |              |
| D Benefits                                       |   | Other Faculty -       | 1401 - 1499<br>titutiono - 4404  |                         |                                                                                                    |              |
| Compensation                                     |   | Popular State Ins     | 21100-1100                       |                         |                                                                                                    |              |
| ▷ Time Collection                                |   | Research Facult       | / 100-1135<br>lltv - 1301 - 1300 |                         |                                                                                                    |              |
| Pavroli for North America                        |   | Student Facult        | - 1501 - 1599                    | •                       |                                                                                                    |              |
| ,                                                |   |                       |                                  | 1                       |                                                                                                    |              |
| Workforce Development                            |   | Student Hourly        | - 4101 - 4199                    |                         |                                                                                                    |              |

### Funding Distribution Status -Parameters

| University <sub>of</sub><br>Colorado         |                                                         |
|----------------------------------------------|---------------------------------------------------------|
| Menu -<br>searcn:                            |                                                         |
| ▷ My Favorites                               | Funding Distribution Status                             |
|                                              |                                                         |
| ▶ Auditing                                   |                                                         |
| Classified Staff Reports                     | Run Control ID: test Report Manager Process Monitor Run |
| ▷ Financial Aid Reports                      |                                                         |
| ⊽ Funding and Suspense                       |                                                         |
| - Employee Job Data -                        | Press of Pressent Arrow                                 |
| Fund Dist                                    | Report Request Parameters                               |
| - Funding Distribution -                     | DentiDe 51000 (Leave blank for all denortments)         |
| DeptID                                       | Depub: 51000 C (Leave blank for all departments)        |
| - Funding Distribution -                     |                                                         |
| PosNo                                        | As Of Date: 10/31/2006 🛐                                |
| – <u>Campus Level</u>                        |                                                         |
| Suspense Counts                              |                                                         |
| - Funding Distribution                       | Funding Status                                          |
| <u>Status</u>                                | O Approved O Rejected O All Statuses                    |
| - PET Reports                                | monthly and meeting the                                 |
| - Suspense Reports                           | Proposed ONo Action Taken     Des realling and a set    |
| <ul> <li>– Paycheck Distribution</li> </ul>  | Payroll Deadline select                                 |
| - Payroll Expense                            | Dropood                                                 |
| Transfers                                    | FIOPOSeu                                                |
| - PET Jobcode Sweep                          |                                                         |
| History                                      |                                                         |
| <ul> <li>Position Funding History</li> </ul> |                                                         |
| Dob Information                              |                                                         |
| Payroll and Time                             |                                                         |
| Collection                                   | Save Return to Search Notify                            |
| Personal Information                         |                                                         |

## Time Collection (TC)

• Time Entry Roster -

Run report following entry of Time Collection Batch for the pay period, which should be done well before the payroll deadline

• Time Entry - One Time Pay (if applicable)

| MON | TUES | WED | THURS | FRI | SAT/<br>SUN |
|-----|------|-----|-------|-----|-------------|
|     |      |     |       |     |             |
|     |      |     |       |     | 1           |
| 2   | 3    | 4   | 5     | 6   | 7           |
|     |      |     |       |     | 8           |
| 9   | 10   | 11  | 12    | 13  | 14          |
|     | ТС   |     | ТС    |     | 15          |
| 16  | 17   | 18  | 19    | 20  | 21          |
|     |      |     |       |     | 22          |
| 23  | 24   | 25  | 26    | 27  | 28          |
|     | TC   |     |       |     |             |
|     |      |     |       |     | 29          |

Plan carefully to allow time for your approver to review your entries before the approval deadline

# After Payroll Processing (AP)

- Run prior to Pay End Date
- Payroll Register or Payroll Register Accounting (which displays Speedtypes)
- Leave Accrual

| MON                     | TUES | WED | THURS | FRI | SAT/<br>SUN |
|-------------------------|------|-----|-------|-----|-------------|
|                         |      |     |       |     |             |
|                         |      |     |       |     | 1           |
| 2                       | 3    | 4   | 5     | 6   | 7           |
|                         |      |     |       |     | 8           |
| 9                       | 10   | 11  | 12    | 13  | 14          |
|                         |      |     |       |     | 15          |
| <sup>16</sup> <b>AP</b> | 17   | 18  | 19    | 20  | 21          |
|                         |      |     |       |     | 22          |
| <sup>23</sup> AP        | 24   | 25  | 26    | 27  | 28          |
|                         |      |     |       |     | 29          |
| 30<br><b>AP</b>         | 31   |     |       |     |             |

## **Reports Throughout the Year**

#### September - Start of semester

Personnel Roster Department Org Report Emergency Contact Contract Pay

#### November – Prior to W2 Mailing

Personal Data Worksheet

January - Start of semester

Personnel Roster Department Org Report Emergency Contact Contract Pay

<u>April – Prior to Open Enrollment</u> Personal Data Worksheet

Emergency Contact

<u>June – Following salary uploads</u> Personnel Roster

|                                                  | Jai                                                                                                    | nu                                                                                      | aŋ                                                                | / 2                                                           | 00                                                          | 7                                                                     |                                         | E                                                                  | eł                                                                 | oru                                                      | lar                                              | y 2                                                    | 200                                                                                         | )7                                                                |                                                                  | Μ                                                                                                | ar                                                                         | ch                                                                 | 20                                                                                                    | 07                                                                 |                                                                                     |
|--------------------------------------------------|----------------------------------------------------------------------------------------------------|-----------------------------------------------------------------------------------------|-------------------------------------------------------------------|---------------------------------------------------------------|-------------------------------------------------------------|-----------------------------------------------------------------------|-----------------------------------------|--------------------------------------------------------------------|--------------------------------------------------------------------|----------------------------------------------------------|--------------------------------------------------|--------------------------------------------------------|---------------------------------------------------------------------------------------------|-------------------------------------------------------------------|------------------------------------------------------------------|--------------------------------------------------------------------------------------------------|----------------------------------------------------------------------------|--------------------------------------------------------------------|----------------------------------------------------------------------------------------------------|--------------------------------------------------------------------|-------------------------------------------------------------------------------------|
| Su                                               | Мо<br>1                                                                                                    | Tu<br>2                                                                                 | We<br>3                                                           | Th<br>4                                                       | Fr<br>5                                                     | Sa<br>6                                                               | s                                       | Su                                                                 | Мо                                                                 | Tu                                                       | We                                               | Th<br>1                                                | Fr<br>2                                                                                     | Sa<br>3                                                           | Su                                                               | Мо                                                                                               | Tu                                                                         | We                                                                 | Th<br>1                                                                                                    | Fr<br>2                                                            | Sa<br>3                                                                             |
| 7                                                | 8                                                                                                    | 9                                                                                       | 10                                                                | 11                                                            | 12                                                          | 13                                                                    |                                         | 4                                                                  | 5                                                                  | 6                                                        | 7                                                | 8                                                      | 9                                                                                           | 10                                                                | 4                                                                | 5                                                                                                | 6                                                                          | 7                                                                  | 8                                                                                                    | 9                                                                  | 10                                                                                  |
| 14<br>21                                         | 15<br>22                                                                                                    | 16<br>23                                                                                | 17<br>24                                                          | 25                                                            | 26                                                          | 20<br>27                                                              | 1                                       | 11                                                                 | 12                                                                 | 13<br>20                                                 | 14<br>21                                         | 15<br>22                                               | 16<br>23                                                                                    | 24                                                                | 11                                                               | 12                                                                                               | 13<br>20                                                                   | 14<br>21                                                           | 15<br>22                                                                                                    | 23                                                                 | 17<br>24                                                                            |
| 28                                               | 29                                                                                                    | 30                                                                                      | 31                                                                |                                                               |                                                             |                                                                       | 2                                       | 25                                                                 | 26                                                                 | 27                                                       | 28                                               |                                                        |                                                                                             |                                                                   | 25                                                               | 26                                                                                               | 27                                                                         | 28                                                                 | 29                                                                                                    | 30                                                                 | 31                                                                                  |
|                                                  | A                                                                                                    | pr                                                                                      | il 2                                                              | 20(                                                           | )7                                                          |                                                                       |                                         |                                                                    | I                                                                  | <b>l</b> a                                               | y 2                                              | 200                                                    | 07                                                                                          |                                                                   |                                                                  | J                                                                                                | un                                                                         | e :                                                                | 20                                                                                                    | 07                                                                 |                                                                                     |
| Su                                               | Мо                                                                                                    | Tu                                                                                      | We                                                                | Th                                                            | Fr                                                          | Sa                                                                    | s                                       | Su                                                                 | Мо                                                                 | Tu                                                       | We                                               | Th                                                     | Fr                                                                                          | Sa                                                                | Su                                                               | Мо                                                                                               | Tu                                                                         | We                                                                 | Th                                                                                                    | Fr                                                                 | Sa                                                                                  |
| 1                                                | 2                                                                                                    | 3                                                                                       | 4                                                                 | 5                                                             | 6                                                           | 7                                                                     |                                         | _                                                                  | _                                                                  | 1                                                        | 2                                                | 3                                                      | 4                                                                                           | 5                                                                 | _                                                                |                                                                                                  | -                                                                          |                                                                    | _                                                                                                    | 1                                                                  | 2                                                                                   |
| 8<br>15                                          | 16                                                                                                    | 10                                                                                      | 18                                                                | 12                                                            | 20                                                          | 14<br>21                                                              | 1                                       | 6                                                                  | 14                                                                 | 15                                                       | 16                                               | 10                                                     | 18                                                                                          | 12                                                                | 3<br>10                                                          | 4                                                                                                | 12                                                                         | 13                                                                 | 14                                                                                                    | 15                                                                 | 9<br>16                                                                             |
| 22                                               | 23                                                                                                    | 24                                                                                      | 25                                                                | 26                                                            | 27                                                          | 28                                                                    | 2                                       | 20                                                                 | 21                                                                 | 22                                                       | 23                                               | 24                                                     | 25                                                                                          | 26                                                                | 17                                                               | 18                                                                                               | 19                                                                         | 20                                                                 | 21                                                                                                    | 22                                                                 | 23                                                                                  |
| 29                                               | 30                                                                                                    |                                                                                         |                                                                   |                                                               |                                                             |                                                                       | 2                                       | 27                                                                 | 28                                                                 | 29                                                       | 30                                               | 31                                                     |                                                                                             |                                                                   | 24                                                               | 25                                                                                               | 26                                                                         | 27                                                                 | 28                                                                                                    | 29                                                                 | 30                                                                                  |
| July 2007                                        |                                                                                                    |                                                                                         |                                                                   |                                                               |                                                             |                                                                       |                                         | August 2007                                                        |                                                                    |                                                          |                                                  |                                                        |                                                                                             |                                                                   |                                                                  |                                                                                                  |                                                                            |                                                                    |                                                                                                    |                                                                    |                                                                                     |
|                                                  | 1                                                                                                    | luľ                                                                                     | y 2                                                               | 200                                                           | )7                                                          |                                                                       | 1                                       |                                                                    | Αι                                                                 | ιgι                                                      | lst                                              | 2                                                      | 00                                                                                          | 7                                                                 | Se                                                               | ep                                                                                               | ter                                                                        | nb                                                                 | er                                                                                                    | 20                                                                 | 07                                                                                  |
| Su                                               | Мо                                                                                                    | lul<br><sub>Tu</sub>                                                                    | <mark>y 2</mark><br><sub>We</sub>                                 | 200<br>Th                                                     | <b>7</b><br>Fr                                              | Sa                                                                    | 5                                       | Su                                                                 | <mark>Αι</mark><br>Mo                                              | IGI<br>Tu                                                | <mark>JS1</mark><br>We                           | 20<br>Th                                               | <b>)0</b><br>Fr                                                                             | 7<br>Sa                                                           | <u>Se</u><br>Su                                                  | ep<br>Mo                                                                                         | ter<br>Tu                                                                  | nb<br><sub>We</sub>                                                | er<br>Th                                                                                                    | 20<br>Fr                                                           | 07<br>Sa                                                                            |
| Su<br>1                                          | <u>М</u> о<br>2                                                                                                    | Tu<br>3                                                                                 | <b>y 2</b><br>We<br>4                                             | 200<br>Th<br>5                                                | 7<br>Fr<br>6                                                | Sa<br>7                                                               | 5                                       | Su                                                                 | <b>Αι</b><br>Μο                                                    | I <b>GI</b><br>Tu                                        | UST<br>We<br>1                                   | 20<br>Th<br>2                                          | <b>)0</b><br>Fr<br>3                                                                        | 7<br>Sa<br>4                                                      | Su                                                               | ер<br><sub>Мо</sub>                                                                              | ter<br><sup>Tu</sup>                                                       | nb<br><sup>We</sup>                                                | er<br>Th                                                                                                    | 20<br>Fr                                                           | 07<br>Sa<br>1                                                                       |
| Su<br>1<br>9                                     | Mo<br>2<br>9                                                                                                    | Tu<br>3<br>10                                                                           | We<br>4<br>11                                                     | Th<br>5<br>12                                                 | 7<br>Fr<br>6<br>13                                          | Sa<br>7<br>14                                                         | 5                                       | 5 u                                                                | <b>Αι</b><br>Μο                                                    | IGI<br>Tu<br>7                                           | We<br>1<br>8                                     | Th 2<br>9                                              | <b>)0</b><br>Fr<br>3                                                                        | Sa<br>4<br>11                                                     | Su<br>2                                                          | ер1<br>Мо                                                                                        | ter<br>Tu                                                                  | nb<br>We                                                           | er<br>Th                                                                                                    | 20<br>Fr                                                           | 07<br>Sa<br>1<br>8                                                                  |
| Su<br>1<br>8<br>15<br>22                         | Mo<br>2<br>9<br>16<br>23                                                                                            | Tu<br>3<br>10<br>17<br>24                                                               | We<br>4<br>11<br>18<br>25                                         | Th<br>5<br>12<br>19<br>26                                     | 7<br>Fr<br>6<br>13<br>20<br>27                              | Sa<br>7<br>14<br>21<br>28                                             | S<br>1<br>1                             | 5<br>12                                                            | Αι<br>Μο<br>6<br>13<br>20                                          | Tu<br>7<br>14<br>21                                      | We<br>1<br>9<br>15<br>22                         | Th 2<br>9<br>16                                        | <b>Fr</b><br>3<br>10<br>17<br>24                                                            | Sa<br>4<br>11<br>18<br>25                                         | <b>S</b> u<br>2<br>9                                             | Mo<br>3<br>10                                                                                    | Tu<br>4<br>11                                                              | <b>nb</b><br>We<br>5<br>12                                         | er<br>Th<br>6<br>13<br>20                                                                                                    | 20<br>Fr<br>7<br>14<br>21                                          | <b>07</b><br>Sa<br>1<br>8<br>15<br>22                                               |
| Su<br>1<br>9<br>15<br>22<br>29                   | Mo<br>2<br>9<br>16<br>23<br>30                                                                                      | Tu<br>3<br>10<br>17<br>24<br>31                                                         | We<br>4<br>11<br>18<br>25                                         | Th<br>5<br>12<br>19<br>26                                     | <b>7</b><br>Fr<br>13<br>20<br>27                            | Sa<br>7<br>14<br>21<br>28                                             | s<br>1<br>1<br>2                        | 5<br>12<br>19                                                      | Αι<br>Μο<br>6<br>13<br>20<br>27                                    | Tu<br>7<br>14<br>21<br>28                                | We<br>1<br>9<br>15<br>22<br>29                   | Th<br>2<br>9<br>16<br>23<br>30                         | Fr<br>3<br>10<br>17<br>24<br>31                                                             | Sa<br>4<br>11<br>18<br>25                                         | Su<br>2<br>9<br>16<br>23                                         | Mo<br>3<br>10<br>17<br>24                                                                        | Tu<br>4<br>11<br>18<br>25                                                  | <b>nb</b><br>We<br>5<br>12<br>19<br>26                             | er<br>Th<br>6<br>13<br>20<br>27                                                                                                    | 20<br>Fr<br>7<br>14<br>21<br>28                                    | <b>07</b><br>Sa<br>1<br>8<br>15<br>22<br>29                                         |
| Su<br>1<br>15<br>22<br>29                        | Mo<br>2<br>9<br>16<br>23<br>30                                                                                      | Tu<br>3<br>10<br>17<br>24<br>31                                                         | We<br>4<br>11<br>18<br>25                                         | Th<br>5<br>12<br>19<br>26                                     | Fr<br>6<br>13<br>20<br>27                                   | Sa<br>7<br>14<br>21<br>28                                             | s<br>1<br>1<br>2                        | 5<br>12<br>19<br>26                                                | Ац<br>Мо<br>13<br>20<br>27                                         | Tu<br>7<br>14<br>21<br>28                                | We<br>1<br>9<br>15<br>22<br>29                   | Th<br>2<br>9<br>16<br>23<br>30                         | Fr<br>3<br>10<br>17<br>24<br>31                                                             | Sa<br>4<br>11<br>18<br>25                                         | Su<br>2<br>9<br>16<br>23<br>30                                   | мо<br>3<br>10<br>17<br>24                                                                        | Tu<br>4<br>11<br>18<br>25                                                  | Ne<br>5<br>12<br>19<br>26                                          | er<br>Th<br>6<br>13<br>20<br>27                                                                                                    | 20<br>Fr<br>7<br>14<br>21<br>28                                    | <b>07</b><br>Sa<br>1<br>8<br>15<br>22<br>29                                         |
| Su<br>1<br>15<br>22<br>29                        | Mo<br>2<br>9<br>16<br>23<br>30                                                                                      | Tu<br>3<br>10<br>17<br>24<br>31                                                         | We<br>4<br>11<br>18<br>25                                         | Th<br>5<br>12<br>19<br>26                                     | 7<br>Fr<br>13<br>20<br>27                                   | Sa<br>7<br>14<br>21<br>28<br><b>7</b>                                 | 1<br>1<br>2                             | 5<br>12<br>19<br>26                                                | Au<br>Mo<br>13<br>20<br>27                                         | Tu<br>7<br>14<br>21<br>28                                | We<br>1<br>15<br>22<br>29                        | Th 2<br>9<br>16<br>23<br>30                            | DO7<br>Fr<br>3<br>10<br>17<br>24<br>31                                                      | 7<br>Sa<br>4<br>11<br>18<br>25<br>07                              | Su<br>2<br>9<br>16<br>23<br>30                                   | мо<br>3<br>10<br>17<br>24                                                                        | Tu<br>11<br>18<br>25                                                       | We<br>5<br>12<br>19<br>26                                          | er<br>Th<br>13<br>20<br>27<br>er                                                                                                    | 20<br>Fr<br>14<br>21<br>28<br>20                                   | <b>007</b><br>Sa<br>1<br>8<br>15<br>22<br>29<br><b>07</b>                           |
| Su<br>1<br>22<br>29                              | Mo<br>2<br>9<br>16<br>23<br>30                                                                                      | Tu<br>3<br>10<br>17<br>24<br>31<br>tol                                                  | y 2<br>We<br>11<br>18<br>25                                       | 200<br>Th<br>5<br>12<br>19<br>26                              | <b>7</b><br>Fr 6<br>13<br>20<br>27<br><b>00</b><br>Fr       | Sa<br>7<br>14<br>21<br>28<br>7<br>8                                   | 1<br>1<br>2<br>9                        | 5<br>12<br>19<br>26                                                | Ац<br>мо<br>13<br>20<br>27<br>ОV                                   | Tu<br>7<br>14<br>21<br>28<br><b>en</b>                   | We<br>1<br>15<br>22<br>29                        | Th 2<br>9<br>16<br>23<br>30                            | Fr 3<br>10<br>17<br>24<br>31                                                                | 7<br>Sa<br>4<br>11<br>18<br>25<br>07<br>Sa                        | Su<br>2<br>9<br>16<br>23<br>30                                   | мо<br>3<br>10<br>17<br>24<br>ес                                                                  | ter<br>Tu<br>4<br>11<br>18<br>25<br>en                                     | mb<br>We<br>5<br>12<br>19<br>26                                    | er<br>Th<br>6<br>13<br>20<br>27<br>er                                                                                                    | 20<br>Fr<br>7<br>14<br>21<br>28<br>20                              | 007<br>Sa<br>1<br>2<br>29<br>07<br>Sa                                               |
| Su<br>1<br>9<br>15<br>22<br>29<br>Su             | Mo<br>2<br>9<br>16<br>23<br>30<br>OC<br>Mo<br>1                                                                     | Tu<br>3<br>10<br>17<br>24<br>31<br>to<br>Tu<br>2<br>2                                   | y 2<br>We<br>11<br>18<br>25<br>We<br>3                            | Th 5<br>12<br>19<br>26                                        | 7<br>Fr<br>20<br>27<br>00<br>Fr<br>5                        | Sa<br>7<br>14<br>21<br>28<br>7<br>5a<br>6                             | 5 5<br>1<br>1<br>1<br>2<br>2            | 5<br>12<br>19<br>26<br><b>N</b><br>3u                              | Ац<br>Мо<br>13<br>20<br>27<br>ОV<br>Мо                             | Tu<br>7<br>14<br>21<br>28<br><b>en</b><br>Tu             | We<br>1<br>8<br>15<br>22<br>29<br>Mb             | Th 2<br>9<br>16<br>23<br>30                            | <b>DO</b><br>Fr<br>3<br>10<br>17<br>24<br>31<br><b>20</b><br>Fr<br>2                        | 7<br>Sa<br>4<br>11<br>18<br>25<br>07<br>Sa<br>3                   | Su<br>2<br>9<br>16<br>23<br>30<br><b>D</b><br>Su                 | мо<br>3<br>10<br>17<br>24<br>ес                                                                  | Tu<br>4<br>11<br>18<br>25<br><b>en</b><br>Tu                               | nb<br>We<br>5<br>12<br>19<br>26<br>Nb<br>We                        | er<br>Th<br>6<br>13<br>20<br>27<br>27<br>er                                                                                                    | 20<br>Fr<br>7<br>14<br>21<br>28<br>20<br>Fr                        | 07<br>Sa<br>1<br>22<br>29<br>07<br>Sa<br>1                                          |
| Su<br>1<br>9<br>15<br>22<br>29<br>29<br>Su<br>5u | Mo<br>2<br>9<br>16<br>23<br>30<br>0<br>0<br>0<br>0<br>0<br>1<br>8                                                   | Tu<br>3<br>10<br>17<br>24<br>31<br>to<br>Tu<br>2<br>9                                   | y 2<br>We 4<br>11<br>18<br>25<br>We 3<br>10                       | 200<br>Th<br>5<br>12<br>19<br>26<br>r 2<br>Th<br>4<br>11      | 7<br>Fr 6<br>13<br>20<br>27<br>00<br>Fr<br>5<br>12          | Sa<br>7<br>14<br>21<br>28<br>7<br>8<br>8<br>7<br>13                   | 5<br>1<br>1<br>1<br>2<br>2              | 5<br>12<br>19<br>26<br><b>N</b><br>3u                              | Ац<br>Мо<br>6<br>13<br>20<br>27<br>ОV<br>Мо<br>5                   | Tu<br>7<br>14<br>21<br>28<br><b>en</b><br>Tu<br>6        | We<br>1<br>22<br>29<br>Mb<br>We<br>7             | Th<br>2<br>9<br>16<br>23<br>30<br>er<br>1<br>8         | <b>DO</b><br>Fr<br>3<br>10<br>17<br>24<br>31<br><b>20</b><br>Fr<br>2<br>9                   | 7<br>Sa<br>4<br>11<br>18<br>25<br>07<br>Sa<br>3<br>10             | Su<br>2<br>9<br>16<br>23<br>30<br>D<br>Su<br>2                   | мо<br>3<br>10<br>17<br>24<br>ес<br>мо<br>3                                                       | ter<br>Tu<br>4<br>11<br>18<br>25<br><b>en</b><br>Tu<br>4                   | mb<br>We<br>12<br>19<br>26<br>Me<br>5                              | er<br>Th<br>6<br>13<br>20<br>27<br>er<br>Th<br>6                                                                                                    | 20<br>Fr<br>7<br>14<br>21<br>28<br>20<br>Fr<br>7                   | <b>007</b><br>Sa<br>1<br>8<br>15<br>22<br>29<br><b>07</b><br>Sa<br>1<br>8           |
| Su<br>1<br>22<br>29<br>Su<br>7<br>14             | Mo<br>2<br>9<br>16<br>23<br>30<br>0<br>0<br>0<br>0<br>0<br>0<br>0<br>0<br>0<br>0<br>0<br>0<br>0<br>0<br>0<br>0<br>0 | Tu<br>3<br>10<br>17<br>24<br>31<br>Tu<br>2<br>9<br>16<br>22                             | y 2<br>We<br>4<br>11<br>18<br>25<br>We<br>3<br>10<br>17           | Th<br>5<br>12<br>19<br>26<br>r 2<br>Th<br>4<br>11<br>18       | 7<br>Fr 6<br>13<br>20<br>27<br>00<br>Fr 5<br>12<br>19       | Sa<br>7<br>14<br>21<br>28<br>7<br>8<br>8<br>7<br>13<br>20<br>20<br>27 | s s<br>11<br>12<br>22                   | 5<br>12<br>19<br>26<br><b>N</b><br>3u                              | AL<br>Mo<br>13<br>20<br>27<br>OV<br>Mo<br>5<br>12                  | Tu<br>7<br>14<br>21<br>28<br><b>en</b><br>Tu<br>6<br>13  | We<br>1<br>9<br>15<br>22<br>29<br>We<br>7<br>14  | Th 2<br>9<br>16<br>23<br>30<br>er<br>Th 1<br>8<br>15   | DO<br>Fr<br>3<br>10<br>17<br>24<br>31<br>20<br>Fr<br>20<br>Fr<br>2<br>9<br>16               | 7<br>Sa<br>4<br>11<br>18<br>25<br>07<br>Sa<br>3<br>10<br>17<br>24 | Su<br>2<br>9<br>16<br>23<br>30<br><b>D</b><br>Su<br>2<br>9       | мо<br>3<br>10<br>17<br>24<br>ес<br>мо<br>3<br>10                                                 | ter<br>Tu<br>11<br>18<br>25<br><b>en</b><br>Tu<br>4<br>11                  | mb<br>We<br>5<br>12<br>19<br>26<br>Me<br>5<br>12                   | er<br>Th<br>6<br>13<br>20<br>27<br>er<br>Th<br>6<br>13<br>20<br>27                                                                                                    | 20<br>Fr<br>7<br>14<br>21<br>28<br>20<br>Fr<br>7<br>14             | 007<br>Sa<br>1<br>22<br>29<br>07<br>Sa<br>1<br>8<br>15                              |
| Su<br>1<br>22<br>29<br>Su<br>7<br>14<br>21<br>28 | Mo<br>2<br>9<br>16<br>23<br>30<br>0<br>0<br>0<br>0<br>0<br>0<br>0<br>0<br>0<br>0<br>0<br>0<br>0<br>0<br>0<br>0<br>0 | Tu<br>3<br>10<br>17<br>24<br>31<br>tol<br>Tu<br>2<br>9<br>16<br>23<br>30                | y 2<br>We<br>11<br>18<br>25<br>We<br>3<br>10<br>17<br>24<br>31    | Th<br>5<br>12<br>19<br>26<br>r 2<br>Th<br>4<br>11<br>18<br>25 | Fr 6<br>13<br>20<br>27<br>00<br>Fr 5<br>12<br>19<br>26      | Sa<br>7<br>14<br>21<br>28<br>7<br>8<br>8<br>7<br>13<br>20<br>27       | 5 5 1 1 1 1 1 2 2 1 1 1 1 1 1 1 1 1 1 1 | 5<br>12<br>19<br>26<br><b>N</b><br>3<br>11<br>18<br>25             | AL<br>Mo<br>6<br>13<br>20<br>27<br>0V<br>Mo<br>5<br>12<br>19<br>26 | Tu<br>7<br>14<br>21<br>28<br><b>en</b><br>13<br>20<br>27 | We<br>1<br>22<br>29<br>We<br>7<br>14<br>21<br>28 | Th<br>2<br>9<br>16<br>23<br>30<br>er<br>15<br>22<br>29 | DO<br>Fr 3<br>10<br>17<br>24<br>31<br><b>20</b><br>Fr 2<br>9<br>16<br>23<br>30              | 7<br>Sa<br>4<br>11<br>18<br>25<br>07<br>Sa<br>3<br>10<br>17<br>24 | Su<br>2<br>9<br>16<br>23<br>30<br>Su<br>2<br>9<br>16<br>23       | Mo<br>3<br>10<br>17<br>24<br><b>ecc</b><br>Mo<br>3<br>10<br>17<br>24                             | ter<br>Tu<br>4<br>11<br>18<br>25<br><b>en</b><br>Tu<br>4<br>11<br>18<br>25 | mb<br>We<br>5<br>12<br>19<br>26<br>Me<br>5<br>12<br>12<br>19<br>26 | er<br>Th<br>6<br>13<br>20<br>27<br>er<br>Th<br>6<br>13<br>20<br>27<br>Pr<br>13<br>20<br>27<br>Pr<br>13<br>27<br>Pr<br>13<br>27<br>Pr<br>13<br>27<br>Pr<br>13<br>20<br>27<br>Pr<br>13<br>20<br>27<br>Pr<br>13<br>20<br>27<br>Pr<br>13<br>20<br>27<br>Pr<br>13<br>20<br>27<br>Pr<br>13<br>20<br>27<br>Pr<br>13<br>20<br>27<br>Pr<br>13<br>20<br>27<br>Pr<br>13<br>20<br>27<br>Pr<br>13<br>20<br>27<br>Pr<br>13<br>20<br>27<br>Pr<br>14<br>Pr<br>13<br>20<br>27<br>Pr<br>14<br>Pr<br>13<br>20<br>27<br>Pr<br>14<br>Pr<br>13<br>20<br>27<br>Pr<br>14<br>Pr<br>13<br>20<br>27<br>Pr<br>14<br>Pr<br>13<br>20<br>27<br>Pr<br>14<br>Pr<br>14<br>Pr | 20<br>Fr<br>7<br>14<br>21<br>28<br>20<br>Fr<br>7<br>14<br>21<br>28 | 007<br>Sa<br>1<br>22<br>29<br>07<br>Sa<br>1<br>8<br>15<br>22<br>29                  |
| Su<br>1<br>22<br>29<br>Su<br>7<br>14<br>21<br>28 | Mo<br>2<br>9<br>16<br>23<br>30<br>0<br>0<br>0<br>0<br>1<br>8<br>15<br>22<br>29                                      | Tu<br>3<br>10<br>17<br>24<br>31<br><b>to</b><br>17<br>24<br>31<br><b>to</b><br>23<br>30 | y 2<br>We<br>4<br>11<br>18<br>25<br>0<br>0<br>0<br>17<br>24<br>31 | Th<br>5<br>12<br>19<br>26<br>r 2<br>Th<br>4<br>11<br>18<br>25 | 7<br>Fr 6<br>13<br>20<br>27<br>00<br>Fr 5<br>12<br>19<br>26 | Sa<br>7<br>14<br>21<br>28<br>7<br>8<br>8<br>6<br>13<br>20<br>27       | 5 5<br>1<br>1<br>1<br>2<br>2<br>2       | Su<br>5<br>12<br>19<br>26<br><b>N</b><br>3u<br>4<br>11<br>18<br>25 | AL<br>Mo<br>20<br>27<br>OV<br>Mo<br>5<br>12<br>19<br>26            | Tu<br>7<br>14<br>21<br>28<br><b>en</b><br>13<br>20<br>27 | We<br>1<br>22<br>29<br>We<br>7<br>14<br>21<br>28 | Th<br>2<br>9<br>16<br>23<br>30<br>er<br>15<br>22<br>29 | <b>D0</b><br>Fr<br>3<br>10<br>17<br>24<br>31<br><b>20</b><br>Fr<br>2<br>9<br>16<br>23<br>30 | 7<br>Sa<br>4<br>11<br>18<br>25<br>07<br>Sa<br>3<br>10<br>17<br>24 | Su<br>2<br>9<br>16<br>23<br>30<br>Su<br>2<br>9<br>16<br>23<br>30 | мо<br>3<br>10<br>17<br>24<br>есс<br>мо<br>3<br>10<br>17<br>24<br>мо<br>3<br>10<br>17<br>24<br>31 | ter<br>Tu<br>4<br>11<br>25<br>en<br>Tu<br>4<br>11<br>18<br>25              | NB<br>We<br>12<br>19<br>26<br>NB<br>We<br>5<br>12<br>19<br>26      | er<br>Th<br>6<br>13<br>20<br>27<br>er<br>Th<br>6<br>13<br>20<br>27                                                                                                    | 20<br>Fr<br>7<br>14<br>21<br>28<br>20<br>Fr<br>7<br>14<br>21<br>28 | 007<br>Sa<br>1<br>2<br>29<br>07<br>Sa<br>1<br>8<br>15<br>22<br>29<br>07<br>22<br>29 |

## **Reports Throughout the Year**

Personnel Roster – Sept/Jan/June

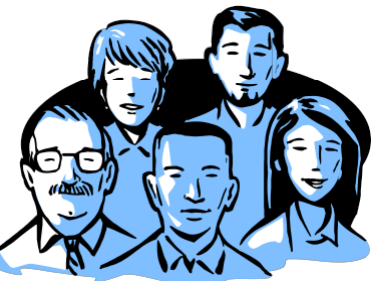

 Verify salary upload information in June

| Employee<br><u>Status</u> | Approval<br><u>Status</u> | JobCode & Description              | FTE  | % of<br><u>Time</u> | Reg/Temp | FLSA<br><u>Status</u> | Std<br>Hours | Comp Amt   | Comp<br>Freq | Appoint<br>End Date |
|---------------------------|---------------------------|------------------------------------|------|---------------------|----------|-----------------------|--------------|------------|--------------|---------------------|
| Active<br>Current         | Approved<br>07/01/2005    | 1105<br>Instructor                 | 1.00 | 100.00              | Regular  | х                     | 40.00        | \$4,465.08 | Monthly      |                     |
| Active<br>Current         | Approved<br>07/01/2005    | 1310<br>Professional Research Asst | 0.00 | 100.00              | Regular  | x                     | 40.00        | \$2,975.00 | Monthly      |                     |
| Active<br>Current         | Approved<br>07/19/2005    | 1310<br>Professional Research Asst | 0.80 | 80.00               | Regular  | х                     | 32.00        | \$2,132.04 | Monthly      |                     |
| Active<br>Current         | Approved<br>07/01/2005    | 1438<br>Regular Fellow             | 1.00 | 100.00              | Regular  | x                     | 40.00        | \$3,033.33 | Monthly      | 08/31/2006          |

## **Department Org Report**

- Run by Department, Campus or Personnel Group
- Run at beginning of each semester
- It is very important to keep your employee rosters updated to reflect the correct department ID –other CU systems reference this information

| My Favorites                              |                                                                                                    |                                                                                                    |
|-------------------------------------------|----------------------------------------------------------------------------------------------------|----------------------------------------------------------------------------------------------------|
| Reports and Reviews                       | Dept Org Report                                                                                                    | 2                                                                                                    |
| D Auditing                                |                                                                                                    |                                                                                                    |
| D Classified Staff Reports                | Run Control ID:    Report Manager P/                                                                                                    | rocess Monitor Run                                                                                               |
| b Funding and Successo                    | and the second second se | and the second second second second second second second second second second second second second second second |
| ▼ Job Information                         |                                                                                                    |                                                                                                    |
| - Benefits with No                        |                                                                                                    |                                                                                                    |
| Earnings                                  | Departmental Organization Report Parameters:                                                                                                    |                                                                                                    |
| - Contract Pay                            |                                                                                                    |                                                                                                    |
| <ul> <li>Employees on Leave of</li> </ul> | Select either Campus or Department (If department is entered, campus is ic                                                                                                    | nored)                                                                                                    |
| Absence                                   |                                                                                                    |                                                                                                    |
| - End Of Appointment                      | Department: 51000 Q                                                                                                    |                                                                                                    |
| - Job Status                              |                                                                                                    |                                                                                                    |
| - Personnel Actions HSC                   | Campus: Vote: Only the depts                                                                                                    | s that you                                                                                                    |
| - Personnel Actions                       | have access to will                                                                                                    | be printed                                                                                                    |
| History                                   | Personnel Group: (Optional)                                                                                                    |                                                                                                    |
| - Personnel Roster                        |                                                                                                    |                                                                                                    |
| - Salary History by                       |                                                                                                    |                                                                                                    |
| Department                                |                                                                                                    |                                                                                                    |
| - Salary History by                       |                                                                                                    |                                                                                                    |
| Employee<br>Solary Dianajas Tabla         |                                                                                                    |                                                                                                    |
| - Tomporary Employees                     |                                                                                                    |                                                                                                    |
| - Job List                                | B Cause O Datura to Causath                                                                                                    | Code Eliterate Charles                                                                                           |
| - Job Summary                             | W Save Action to Search                                                                                                    | 20 opamerowpay                                                                                                   |
| - Work Study                              |                                                                                                    |                                                                                                    |
| - Leave Accrual Summary                   |                                                                                                    |                                                                                                    |
| - Department Org Report                   |                                                                                                    |                                                                                                    |

## **Department Org Report**

- Uses "Reports To" and "Appointing Authority" fields to create the organizational structure of department.
- If report shows an incorrect relationship, it is fixed in the Position Data sections for the Employee.
- Reports To is required; Appointing Authority is recommended.

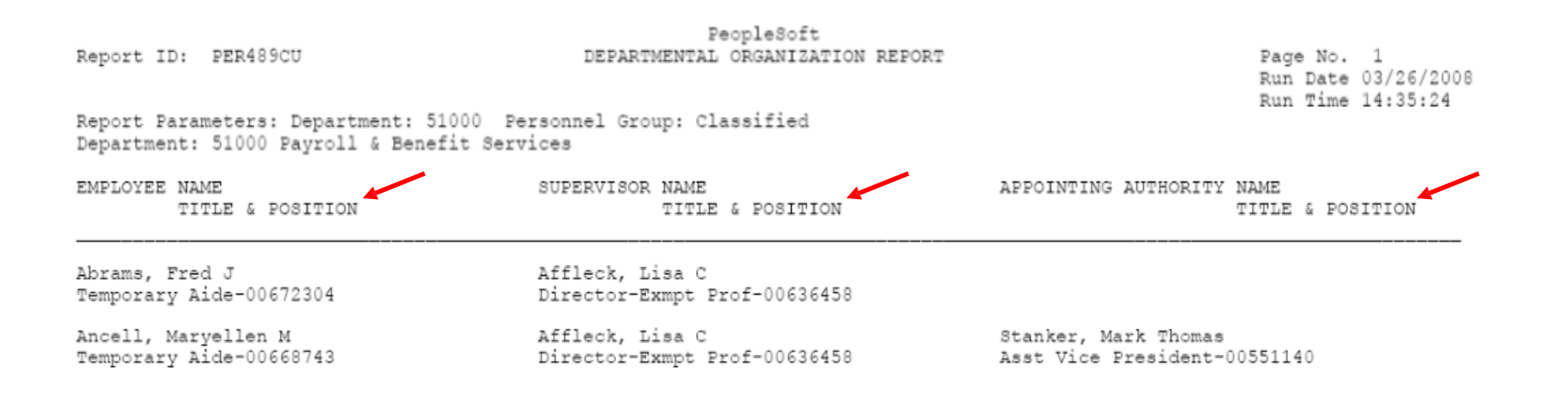

## **Personal Data Worksheet**

- Run by Empl ID, Department ID or for specific Job Code Series
- Run prior to W2 mailing November

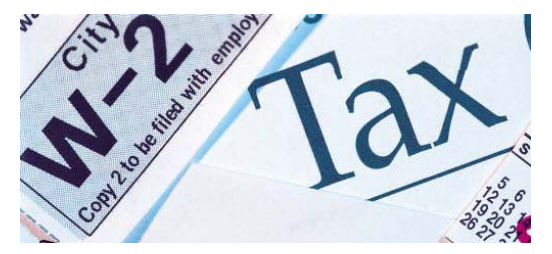

• Run prior to Open Enrollment and before employees leave for the summer - April

| Search:                                                            |                                                     |
|--------------------------------------------------------------------|-----------------------------------------------------|
| Nu Fauaritaa                                                       | Personal DataWorksheet                              |
| ▷ My Favorites                                                     |                                                     |
| Auditing                                                           | Bus                                                 |
| Classified Staff Reports                                           | Run Control ID: test Report Manager Process Monitor |
| Einancial Aid Reports                                              |                                                     |
| Funding and Suspense                                               |                                                     |
| > Job Information                                                  |                                                     |
| Payroll and Time                                                   | Report Parameter                                    |
| Collection                                                         | EmpliD: Q Department: Q                             |
|                                                                    |                                                     |
| – <u>Campus Box Table</u>                                          | Include Terminated Employees                        |
| <ul> <li>Emergency Contacts</li> </ul>                             |                                                     |
| – <u>Employee Birthdays</u>                                        | Jobcode Series (leave blank for all):               |
| - Employee Home                                                    |                                                     |
| Address Listing                                                    |                                                     |
| <ul> <li><u>IS Dates</u></li> <li><u>Reconstruction</u></li> </ul> |                                                     |
| - Porconol                                                         |                                                     |
| _ <u>⊢eisuilai</u><br>Data‰orkSheet                                |                                                     |
| - Internal Resume                                                  | 1                                                   |
| ▷ Position                                                         |                                                     |
| ▶ Recruiting                                                       |                                                     |
| ▷ Training                                                         |                                                     |
| Recruiting                                                         |                                                     |
| > Workforce Administration                                         |                                                     |
| > Benefits                                                         | Save & Return to Search El Notify                   |
| Compensation                                                       |                                                     |
| Time Collection                                                    |                                                     |

## **Research Reports**

- Admin Training Report
- Vacant Position Report
- Employee Compensation
- Incumbent History
- Audit Reports
  - Personnel Actions Audit
  - Time Entry Audit

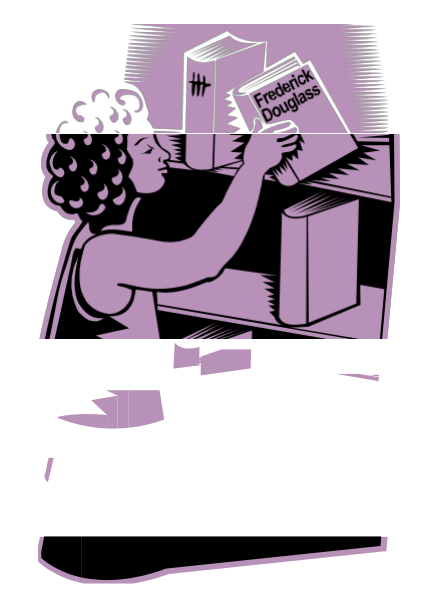

## **Admin Training Report**

#### Parameters

- Specific job code or a single employee
- Particular personnel group, or all of them
- Select a date range or leave blank
- One or more departments
- One or more courses

| Admin Training                                           |                                    |
|----------------------------------------------------------|------------------------------------|
| Run Control ID: Admin_trn                                | Report Manager Process Monitor Run |
| Limit report as needed by adding each selection criteria |                                    |
| Campus: 💽 🗸 Job Code: 🔍                                  |                                    |
| EmpliD:                                                  |                                    |
| Campus Subgroup:                                         |                                    |
| Select date range for course end date (leave blank for   | r all)                             |
| From Date: 🛛 🗵 🛛 End Date:                               | [3]                                |
|                                                          |                                    |
| Personnel Groups (leave blank for all groups):           | Find First 🗹 1 of 1 🕨 Last         |
| S                                                        | <b>+ -</b>                         |
|                                                          |                                    |
| Department (leave blank for all departments):            | Find First 🗹 1 of 1 🕑 Last         |
| Q                                                        |                                    |
| Course (choose one to six courses):                      | Find First 💽 1 of 1 🕨 Last         |
| Q                                                        |                                    |

## **Personnel Actions Audit**

Lists all rows of compensation changes in Job Data – use as a compensating control for incompatible access

| ncti Per620  | <u> </u>                                             |           |
|--------------|------------------------------------------------------|-----------|
| Control ID:  | test <u>Report Manager</u> <u>Process Monitor</u>    | Run       |
| mit report a | s needed by adding each selection criteria           |           |
| Campus:      | Job Code:                                            |           |
| EmpliD:      | ٩                                                    |           |
| Department:  | 51000 Q Payroll & Benefit Services                   |           |
| Select Appr  | oval Date Range (leave blank for all)                |           |
| From         | Date: 10/01/2006 🛐 End Date: 10/31/2006 🕅            |           |
| 🗌 Include    | Ferminated Employees Entered & Approved by Same ID   |           |
| Approver En  | npIID:                                               |           |
| obcode Seri  | es (leave blank for all): Find First 🕙 1 of 1 🕑 Last |           |
|              |                                                      |           |
| Save 🔍 🔍 Re  | turn to Search                                       | 🛃 Add 🛛 🖉 |

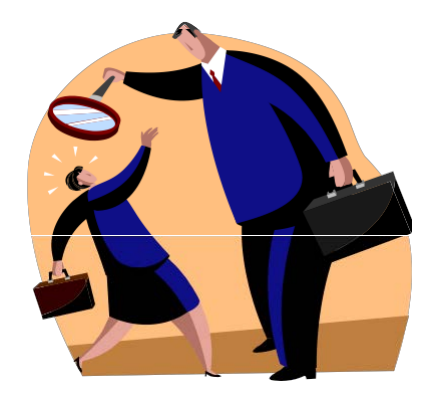

## **Time Entry Audit**

Displays entries that override approved compensation in Job Data – use as a compensating control for incompatible access

| University                                        |                                                                |  |
|---------------------------------------------------|----------------------------------------------------------------|--|
| Colorado                                          |                                                                |  |
| Colorado                                          |                                                                |  |
| Menu 📃                                            |                                                                |  |
| Search:                                           |                                                                |  |
| (3)                                               |                                                                |  |
| D My Eavorites                                    | Runctl Per621                                                  |  |
| Reports and Reviews                               |                                                                |  |
|                                                   | Pun Control ID: toot Run                                       |  |
| <ul> <li>Personnel Actions Audit</li> </ul>       | Report Manager Process Monitor                                 |  |
| <ul> <li><u>Time Entry Audit</u></li> </ul>       |                                                                |  |
| Classified Staff Reports                          |                                                                |  |
| Financial Aid Reports                             | Limit report as needed by adding each selection criteria       |  |
| Funding and Suspense<br>Lieb Information          |                                                                |  |
| Job Information Reveal and Time                   | Campus: Job Code:                                              |  |
| Collection                                        | Emplify                                                        |  |
| Personal Information                              |                                                                |  |
| ▷ Position                                        | Department: 51000 Q Payroll & Benefit Services                 |  |
| ▷ Recruiting                                      |                                                                |  |
| ▷ Training                                        | Pay Group:                                                     |  |
| ▷ Recruiting                                      | Farning Code                                                   |  |
| Workforce Administration                          |                                                                |  |
| D Benefits                                        | Select Pay Period End Date Range (leave blank for all)         |  |
| Compensation Time Collection                      |                                                                |  |
| Payroll for North America                         | From Date: 10/01/2006 🕑 End Date: 10/01/2006 🖻                 |  |
| Workforce Development                             |                                                                |  |
| Organizational Development                        | ☐ Include Terminated Employees                                 |  |
| Enterprise Learning                               | Approver EmpliD:                                               |  |
| Vvorkforce Monitoring                             |                                                                |  |
| ▷ Set Up HRMS                                     | Entered by EmpliD:                                             |  |
| D Enterprise Components D Application Diagnostics |                                                                |  |
| > Tree Manager                                    | Jobcode Series (leave blank for all): Find First 1 of 1 b Last |  |
| ▷ Reporting Tools                                 |                                                                |  |
| ▷ PeopleTools                                     |                                                                |  |
| ▷ Packaging                                       |                                                                |  |
| - <u>My Personalizations</u>                      | Save & Return to Search F Notify                               |  |
| – <u>My System Profile</u>                        |                                                                |  |

# Wrapping it up...Reminders

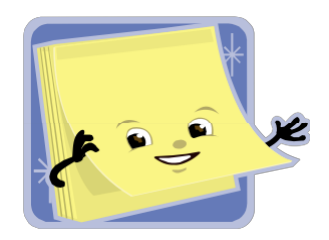

- Refer to Reviews and Report Resource Guide
- Use Review Pages for "snapshots"
- Use Reports to capture larger amounts of data
- Follow date guidelines using Payroll Calendar and mark your personal calendar for reports throughout the year
- Send us your feedback

#### **Contact Information**

University of Colorado Employee Services 1800 Grant St. Suite 400 400 UCA Denver, CO 80203 Phone: 303-860-4200 Toll free: 1-855-216-7740 Fax: 303-860-4299 www.cu.edu/es employeeservices@cu.edu